# Surpac Google Earth Tools

**Google Earth** is a free software program that lets you fly anywhere on Earth to view satellite imagery, maps, terrain and 3D buildings. When used in conjunction with **SURPAC**, it becomes a very powerful 3D GIS tool that can be used for storing, displaying and printing all of your exploration and mining data.

Any data created in **SURPAC** can be exported to **Google Earth** including string point data, string line data and string polygon data, all DTM's and 3DM models as well as saved screen images. Any other images taken from PDF's for example can be imported to **SURPAC** and geo-referenced and then exported to **Google Earth**. More complicated 3D models created in programs such as **Sketchup** can also be imported to **SURPAC** for geo-referencing and then exported to **Google Earth**.

High quality images can be saved from **Google Earth** and imported into **SURPAC** for geo-referencing. **Google Earth** also provides some useful digitising tools and any digitised data can be exported directly to **SURPAC** strings.

The following slides give you some idea of what can be done.

# Surpac Google Earth Tools Menu

| SGET |    |                                     |
|------|----|-------------------------------------|
|      | E  | xport Strings to Google Earth       |
|      | Е  | xport DTMs & 3DMs to Google Earth   |
|      | E  | xport Images to Google Earth        |
|      | In | nport Images to SURPAC              |
|      | G  | eoreference Images in SURPAC        |
|      | С  | reate Grid Strings for Google Earth |
|      | In | nport KML Files from Google Earth   |
|      | s  | ketchup 3D DXF Files to SURPAC      |
|      | С  | ollada 3D Files to Google Earth     |
|      | s  | ection Images to Google Earth       |
|      | D  | ip Planes to Google Earth           |
|      | s  | trings To Database                  |
|      | U  | TM to Local Grid Conversion         |
|      | L  | at/Longs to Google Earth            |
|      | G  | ade-Thickness                       |
|      | D  | atabase to Strings                  |

| Strings to KML                                         | ×                 |  |  |
|--------------------------------------------------------|-------------------|--|--|
| Input string file                                      | dhc.str 👻         |  |  |
| String range                                           | 1                 |  |  |
| Which altitude mode?                                   | Clamped_to_ground |  |  |
| Enter altitude adjustment or zero?                     | 2000              |  |  |
| Select the label string field                          | d1 💌              |  |  |
| Select the string type                                 | Point             |  |  |
| Select the point icon                                  | circle            |  |  |
| Select the icon colour                                 | white             |  |  |
| Enter the icon scale                                   | 1                 |  |  |
| Select the colour mode                                 | normal            |  |  |
| Select the colour                                      | black 💌           |  |  |
| Enter the line width                                   | 1                 |  |  |
| Select the polygon fill transparency level             | 100 🔽             |  |  |
| Create a shape file?                                   | 🗖 yes             |  |  |
| Label name                                             | aaa               |  |  |
| Select the Datum and Zone WGS_1984_UTM_Zone_195        |                   |  |  |
| SGET created by: Collaroy Computing - www.collaroy.com |                   |  |  |
| 0                                                      | Apply 🔀 Cancel    |  |  |

Point Data eg. Drill hole collars

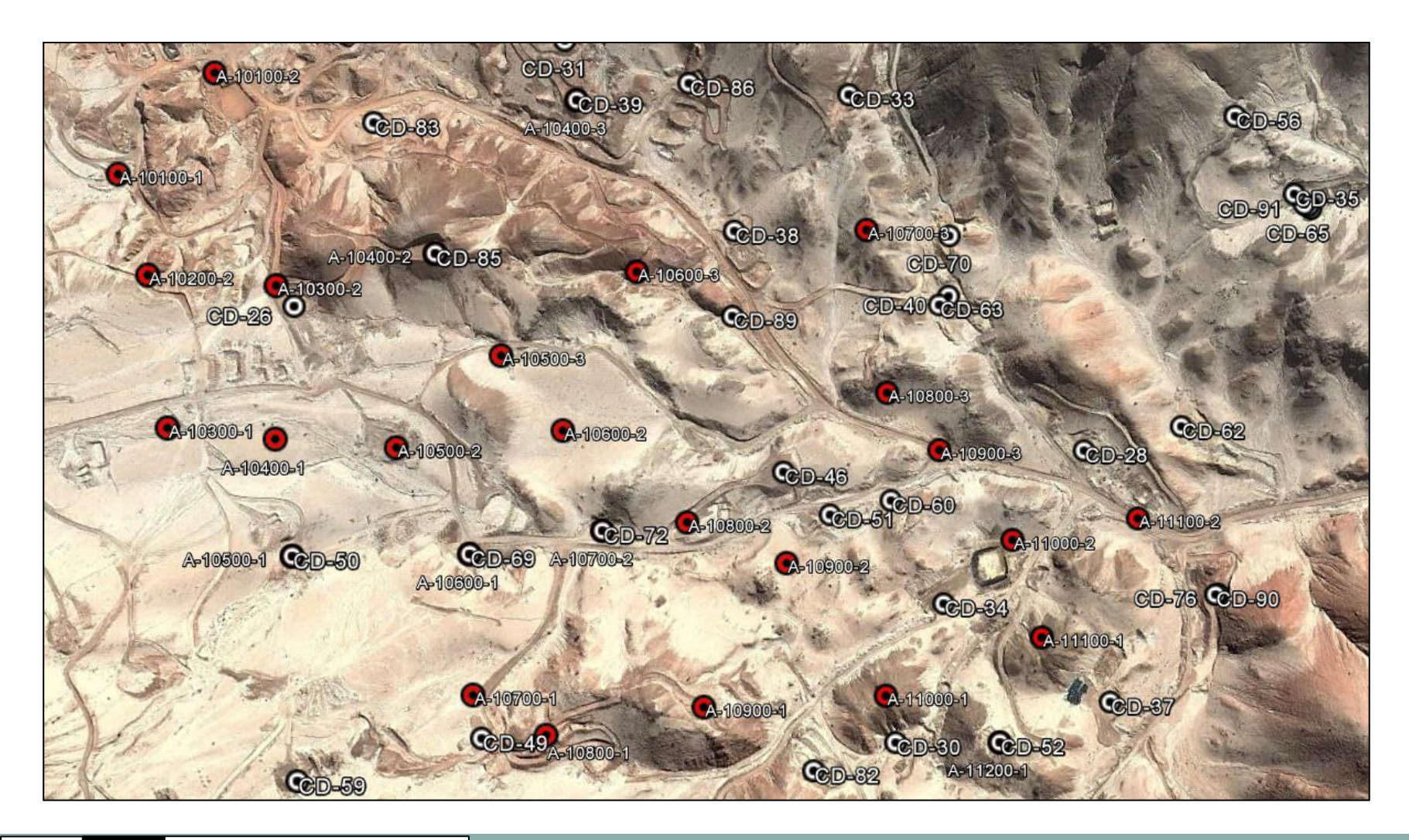

Point Data eg. Soil geochem data

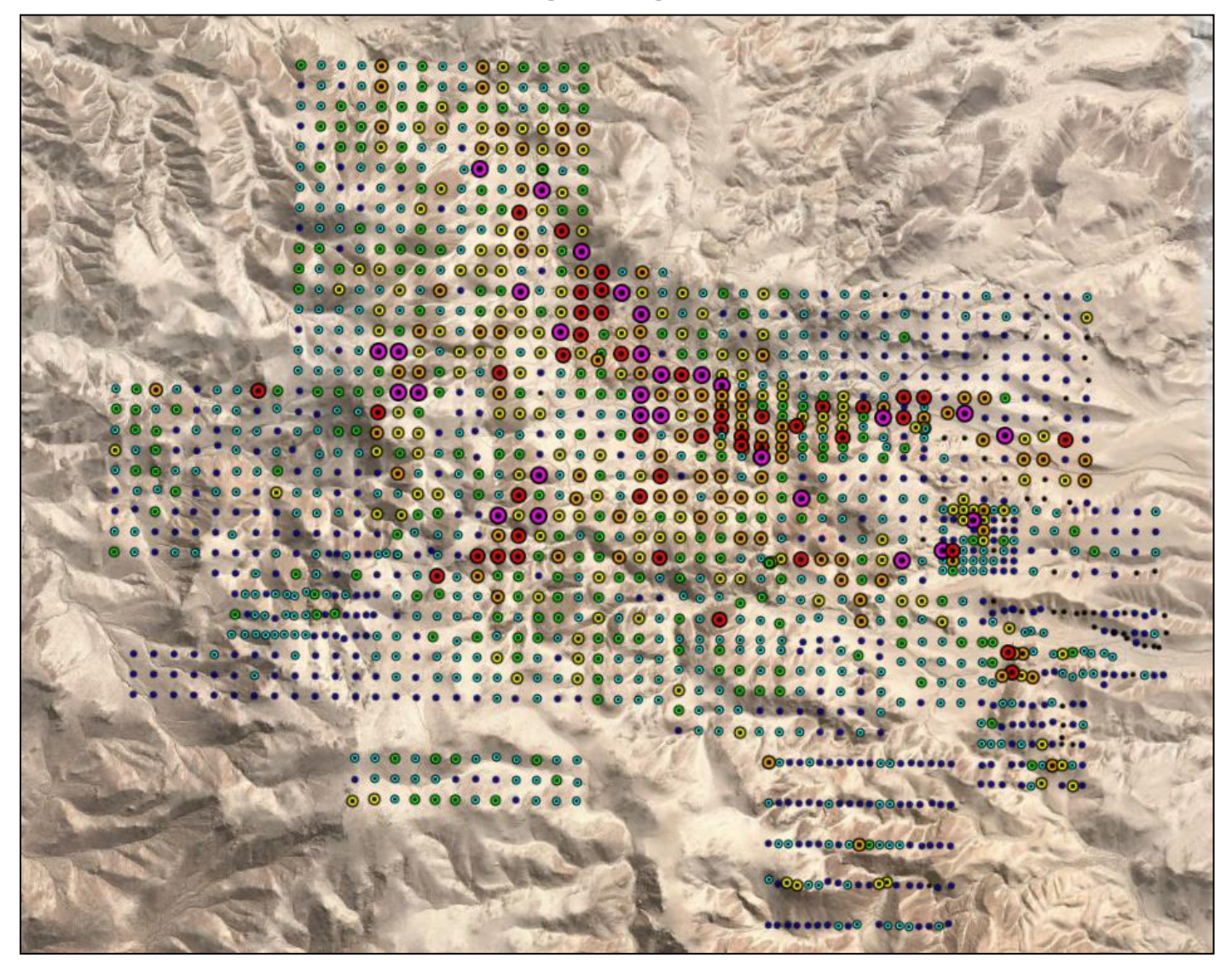

Line Data eg. Drill hole traces and grade histograms

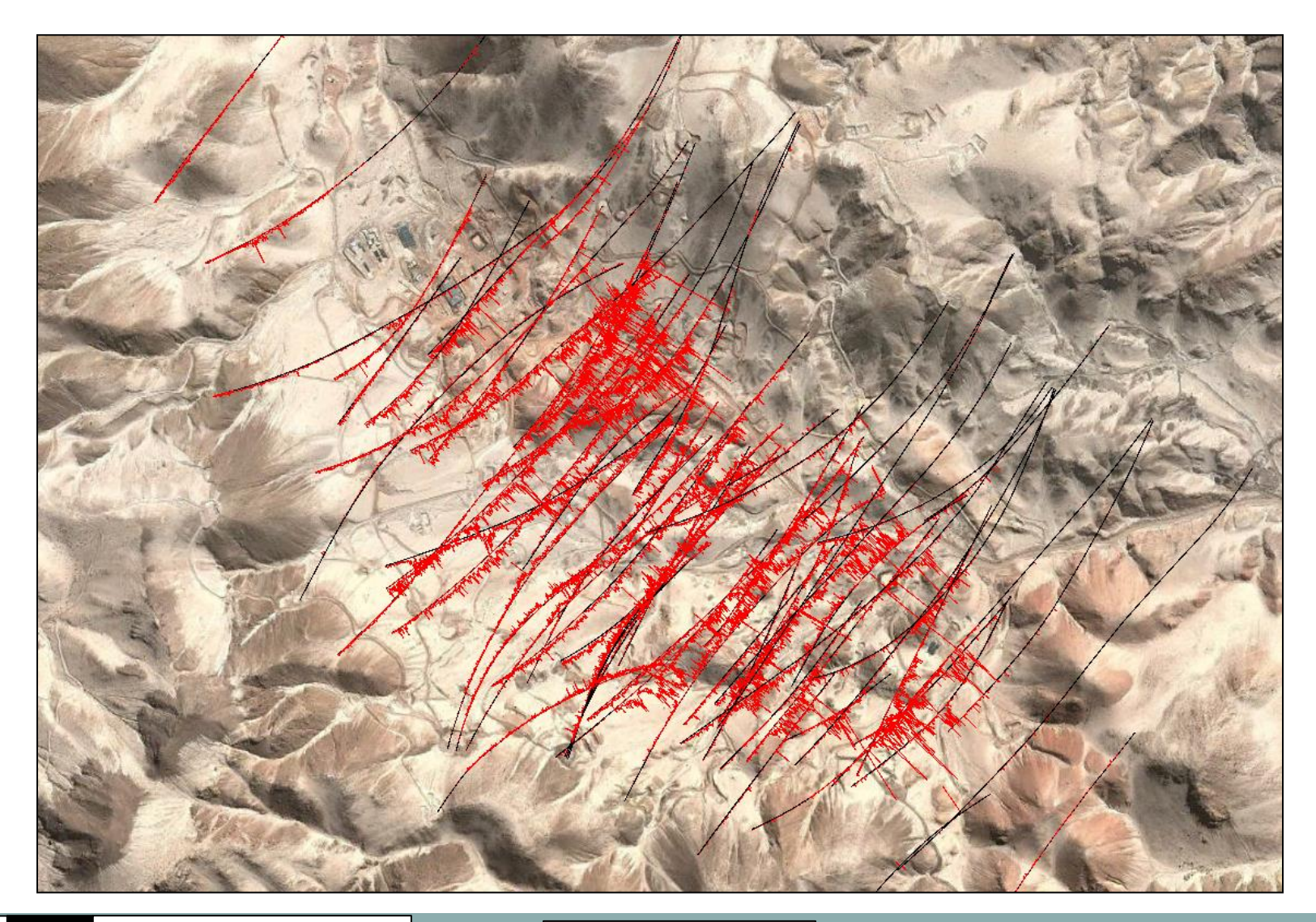

Line Data eg. Local grid lines

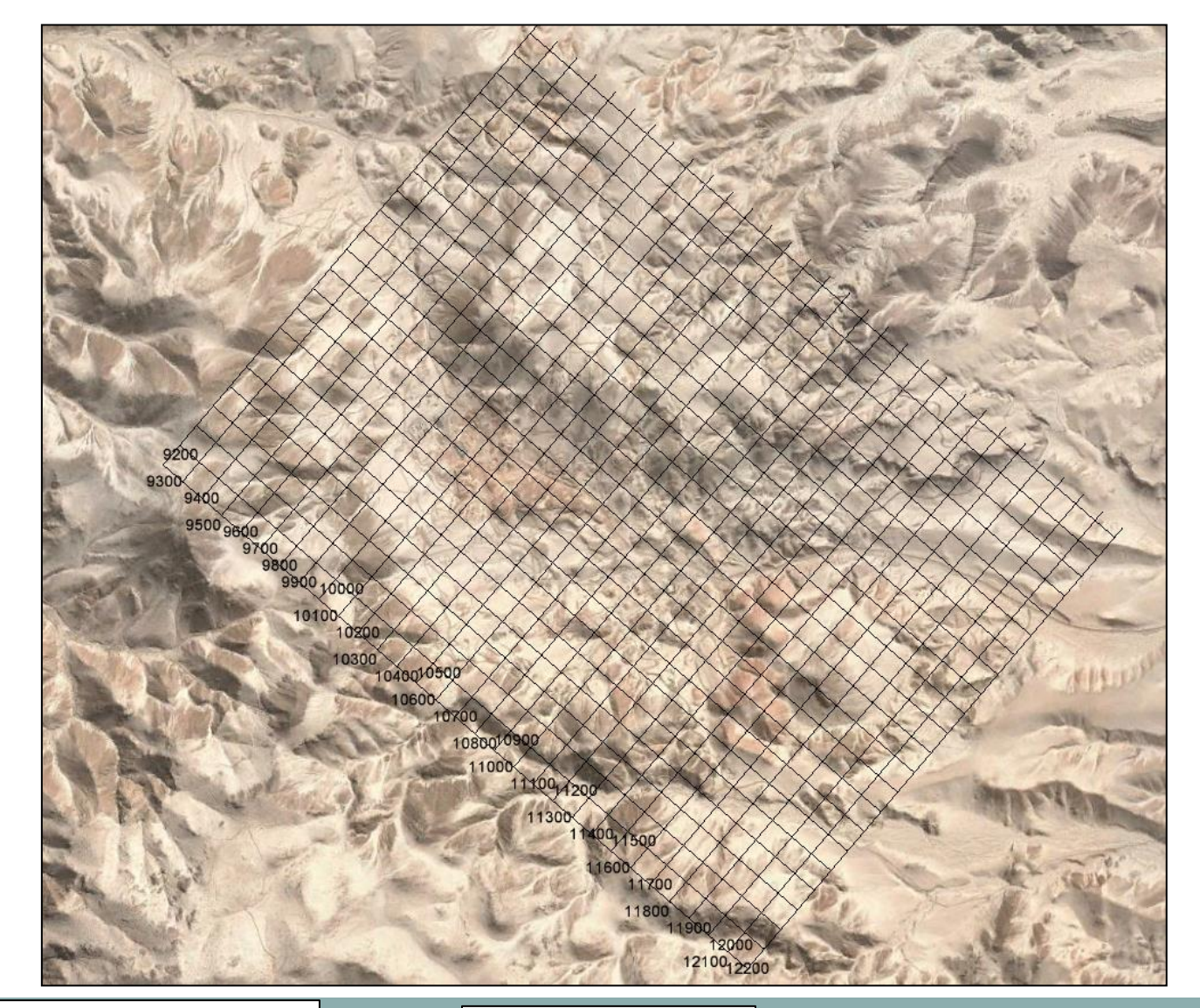

GEO WiZ www.geowiz.com.au

Line Data eg. Soil geochem contours

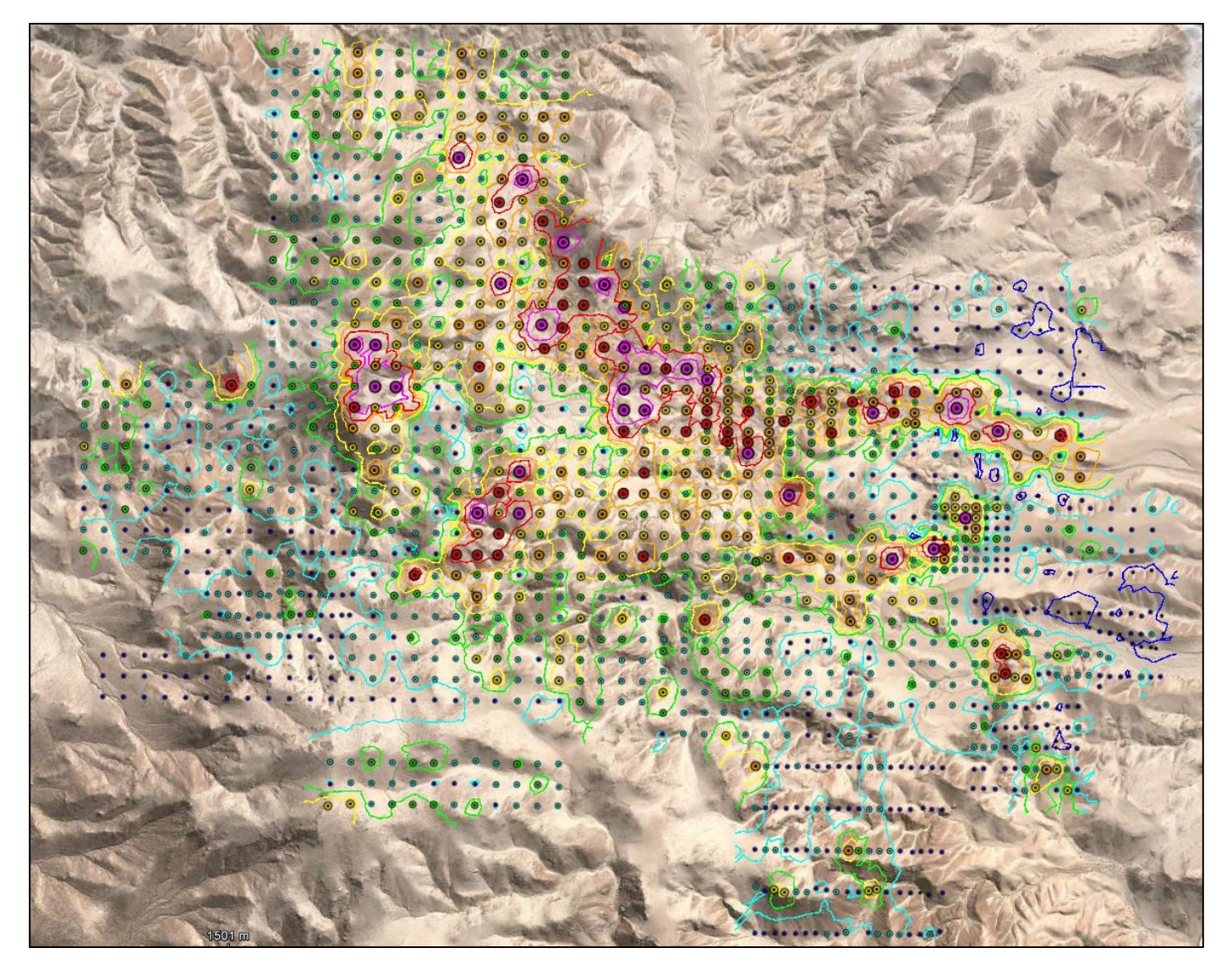

Polygon Data eg. Tenements

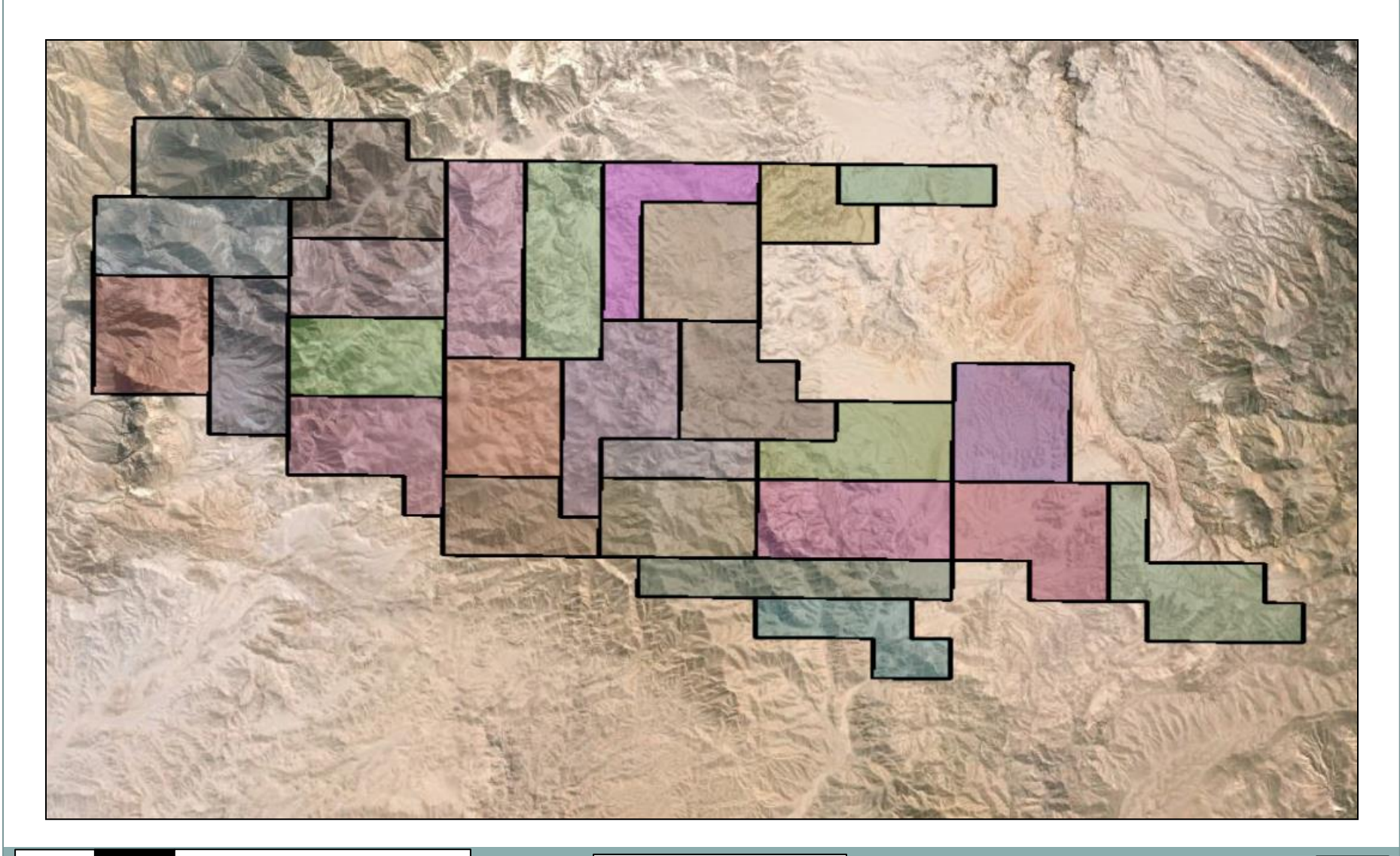

Polygon Data eg. Closed shapes such as open pit outlines

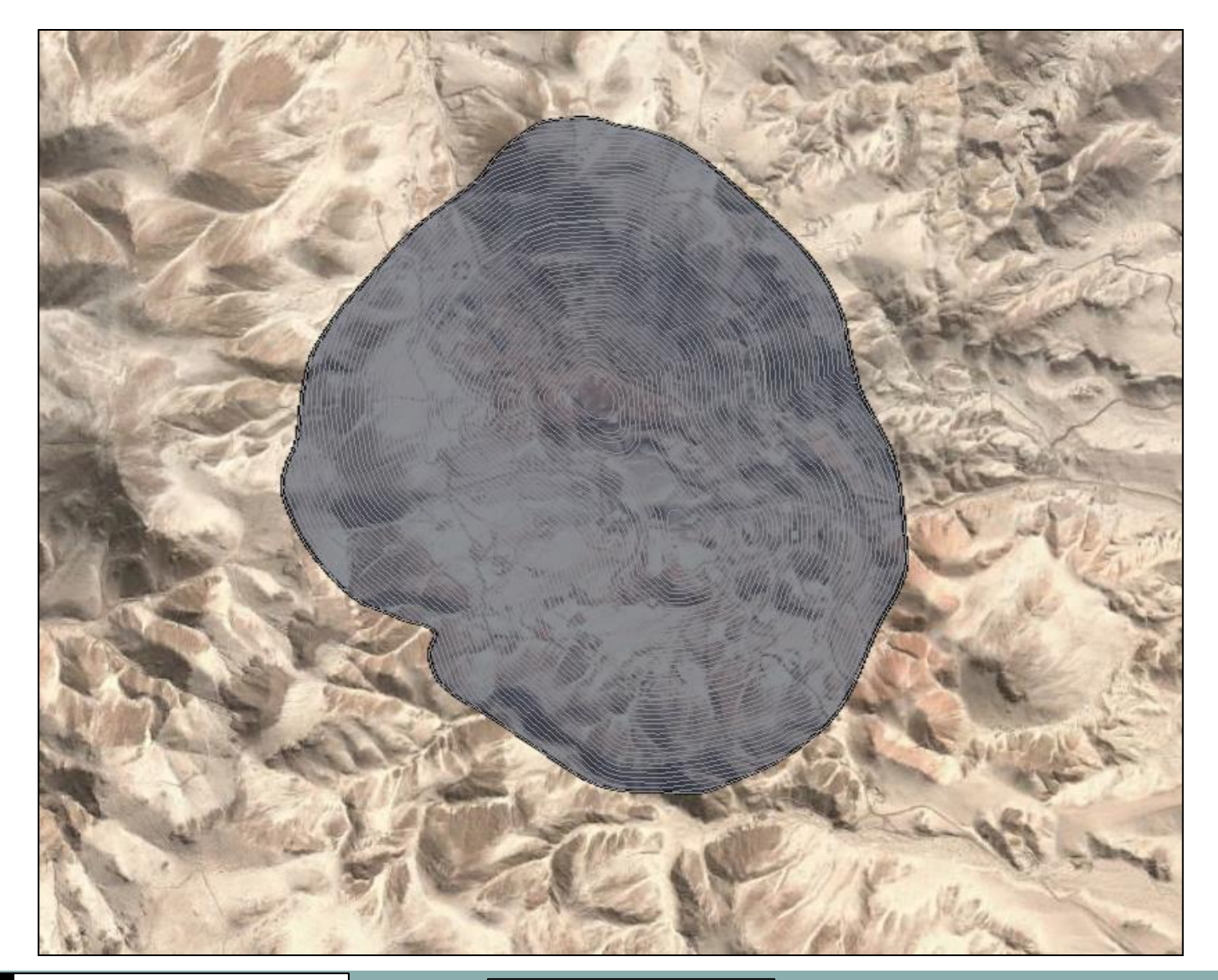

# Exporting **SURPAC** String Data to **Google Earth** Polygon and Line Data eg. Cross section shapes

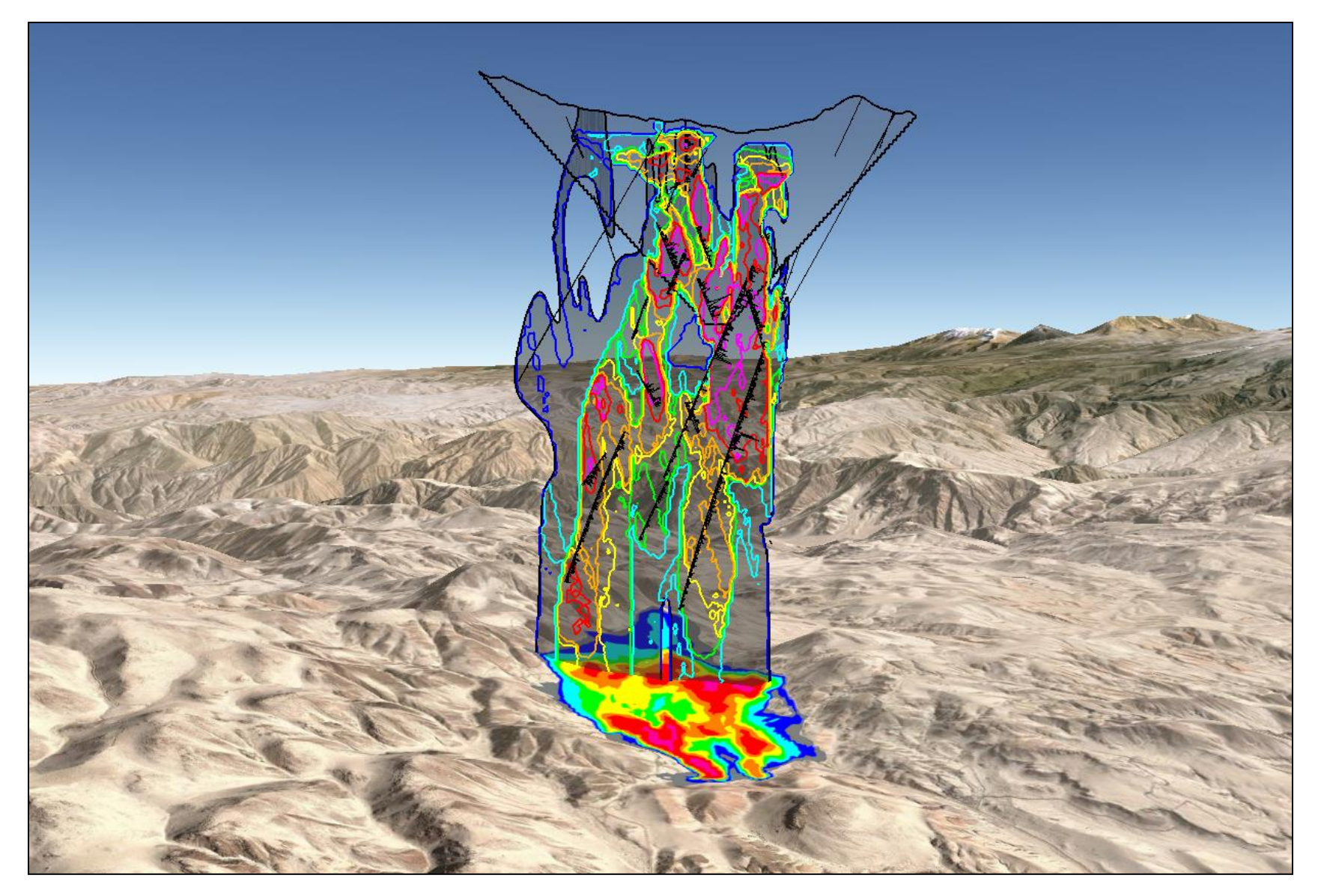

# Exporting SURPAC DTM-3DM Data to Google Earth

| DTM to KML                                             | ×                               |  |  |
|--------------------------------------------------------|---------------------------------|--|--|
| DTM file                                               | soils.dtm 💌                     |  |  |
| Object range                                           | 1,32000                         |  |  |
| Which altitude mode?                                   | Relative_to_ground              |  |  |
| Enter altitude adjustment or zero?                     | 0                               |  |  |
| Do you want to colour the triangles by ranges?         | Ves                             |  |  |
| Value range                                            | 0;25;50;75;100;150;250;500;9999 |  |  |
| Select the triangle fill transparency level            | 100 💌                           |  |  |
| Select the triangle fill colour                        | blue                            |  |  |
| Triangle outlines?                                     | 🔽 yes                           |  |  |
| Select the outline colour                              | black                           |  |  |
| Enter the outline width                                | 1                               |  |  |
| Create a shape file?                                   | Ves                             |  |  |
| Select the Datum and Zone WG5_1984_UTM_Zone_195        |                                 |  |  |
| SGET created by: Collaroy Computing - www.collaroy.com |                                 |  |  |
|                                                        | 🚽 Apply 🛛 💥 Cancel              |  |  |

# Exporting SURPAC DTM-3DM Data to Google Earth

3D Data eg. Waste Dumps & open pits

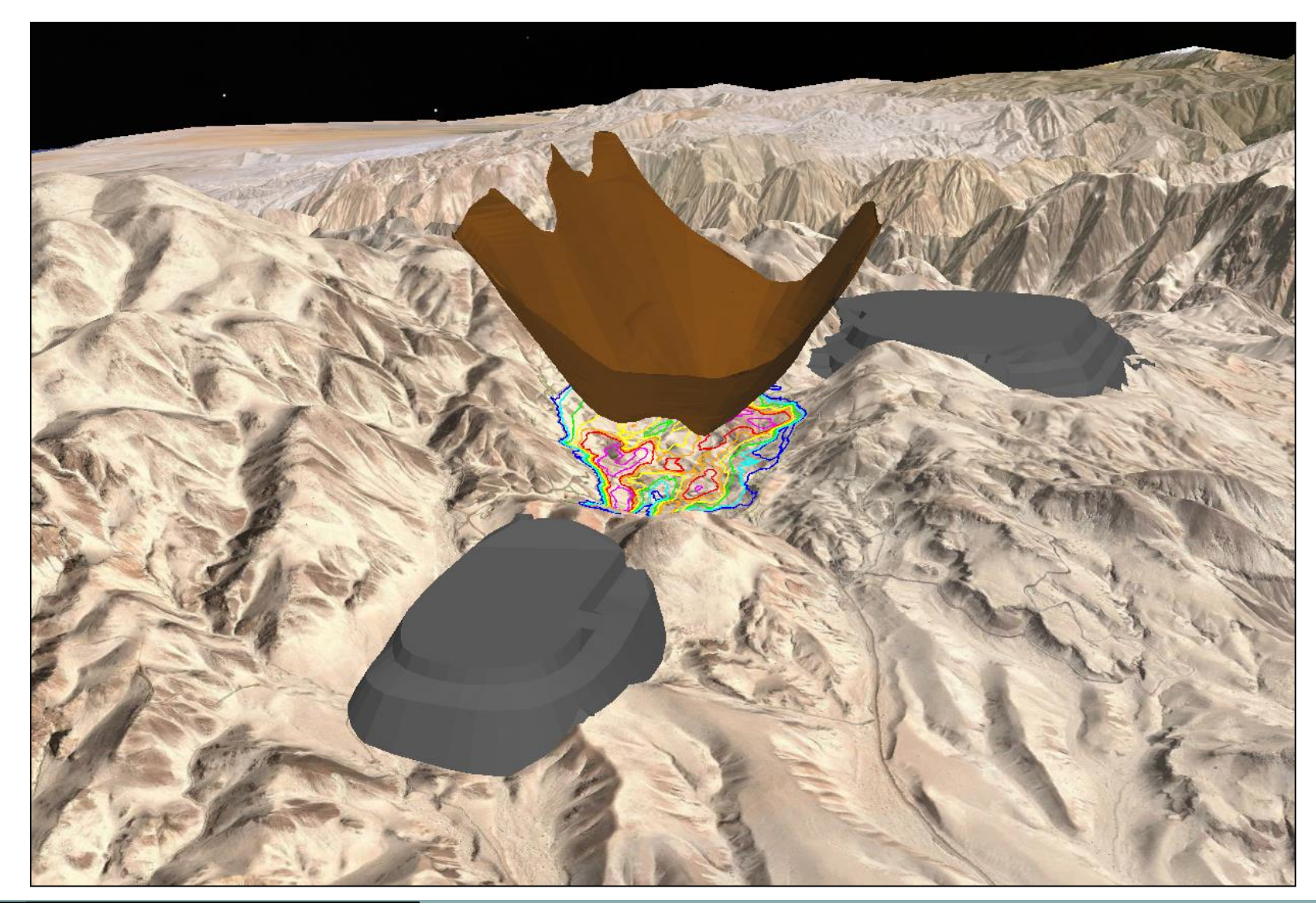

# Exporting **SURPAC** DTM-3DM Data to **Google Earth** 3D Data eg. Open pit with string cross sections data

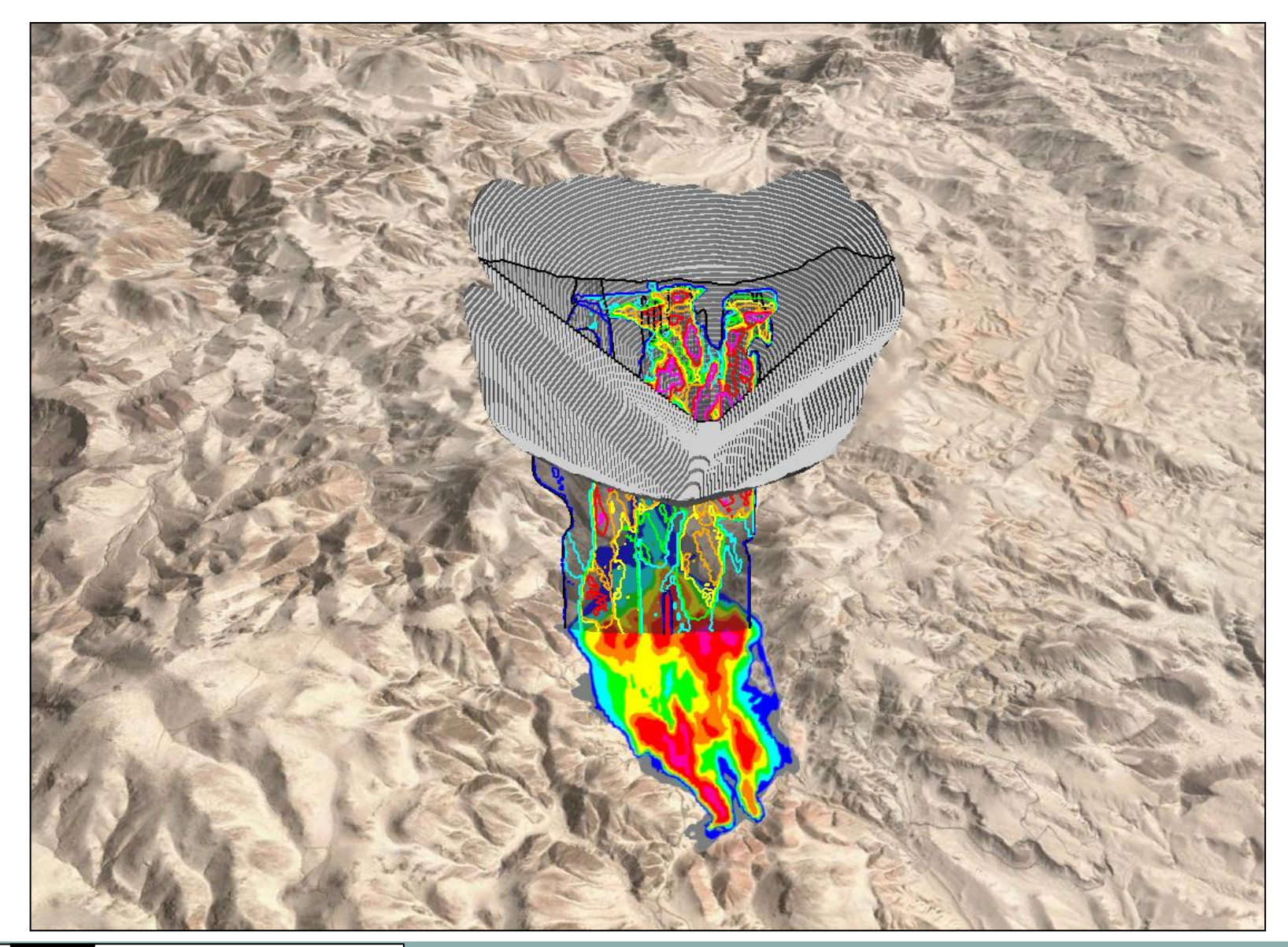

# Exporting SURPAC DTM-3DM Data to Google Earth

# 3D Data eg. Tailings dams

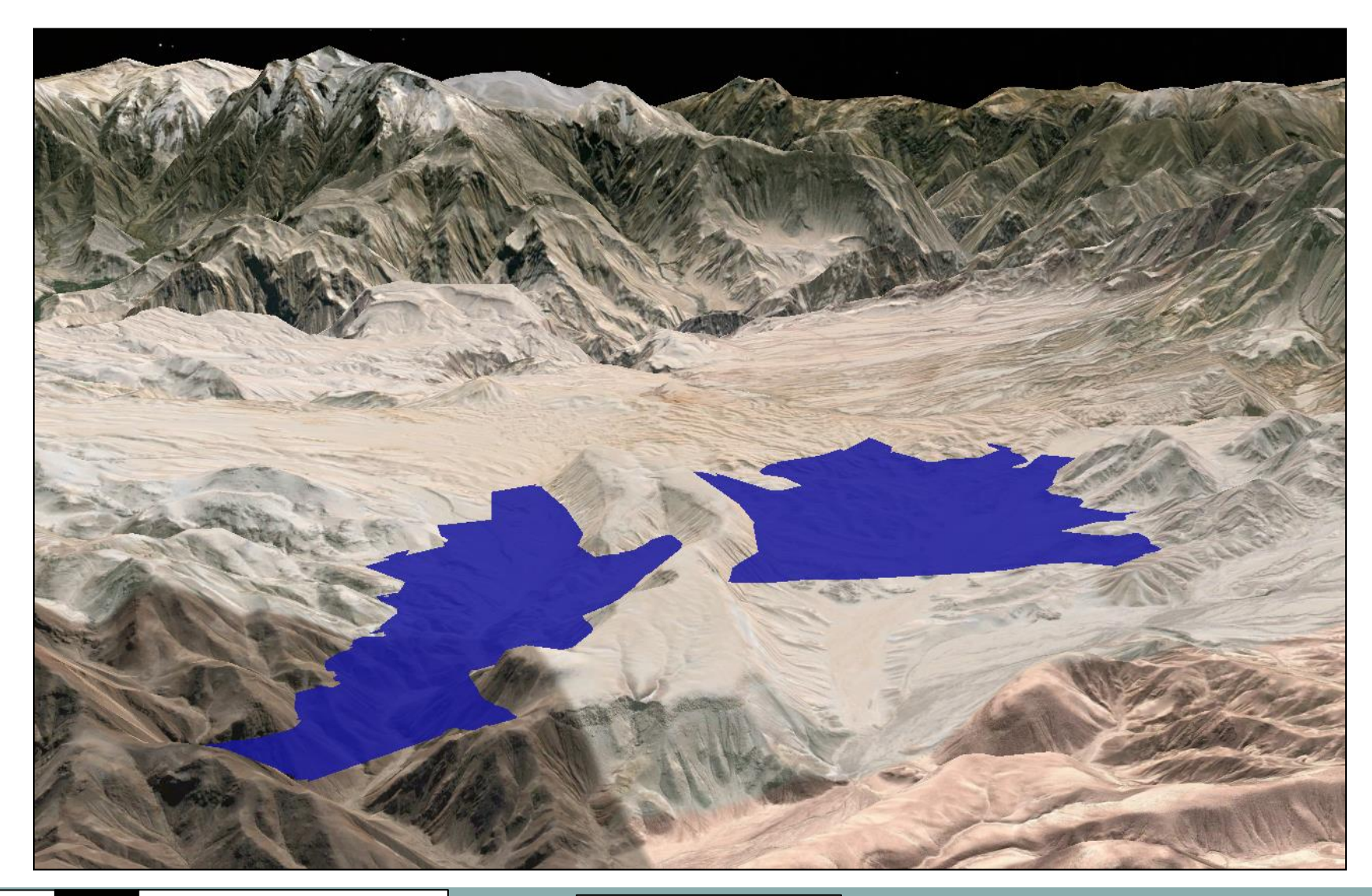

# Exporting SURPAC DTM-3DM Data to Google Earth

3D Data eg. Soil geochem solid contours

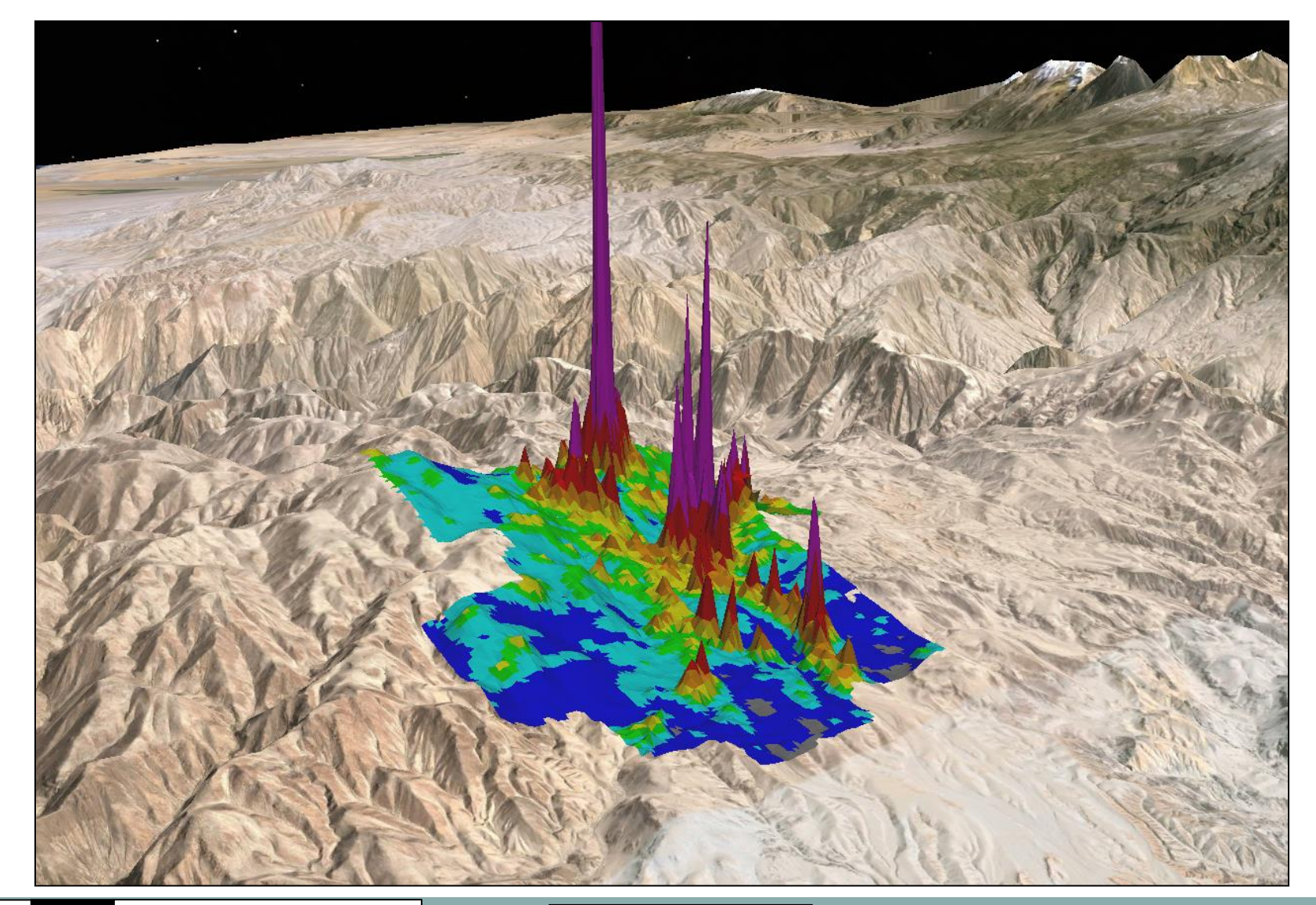

| Image to KML                                           | ×                     |  |  |
|--------------------------------------------------------|-----------------------|--|--|
| Image file type to create                              | GIF O PNG             |  |  |
| Image file name                                        | cu_soils.gif          |  |  |
| Factor to increase image resolution                    | 2                     |  |  |
| Google Earth Overlay Name                              | Cu                    |  |  |
| Create a SURPAC .rgf file?                             | Ves                   |  |  |
| Do you have an existing DTM to drape the image over    | Create                |  |  |
| DTM file to drape image over                           | <b></b>               |  |  |
| PLan, EW Section or NS view?                           | PL V                  |  |  |
| Elevation for DTM                                      | 3000                  |  |  |
| Select the Datum and Zone                              | WG5_1984_UTM_Zone_195 |  |  |
| SGET created by: Collaroy Computing - www.collaroy.com |                       |  |  |
|                                                        | 🛛 🖌 Apply 🛛 🔀 Cancel  |  |  |

Soil Geochem with Solid Colour Banding

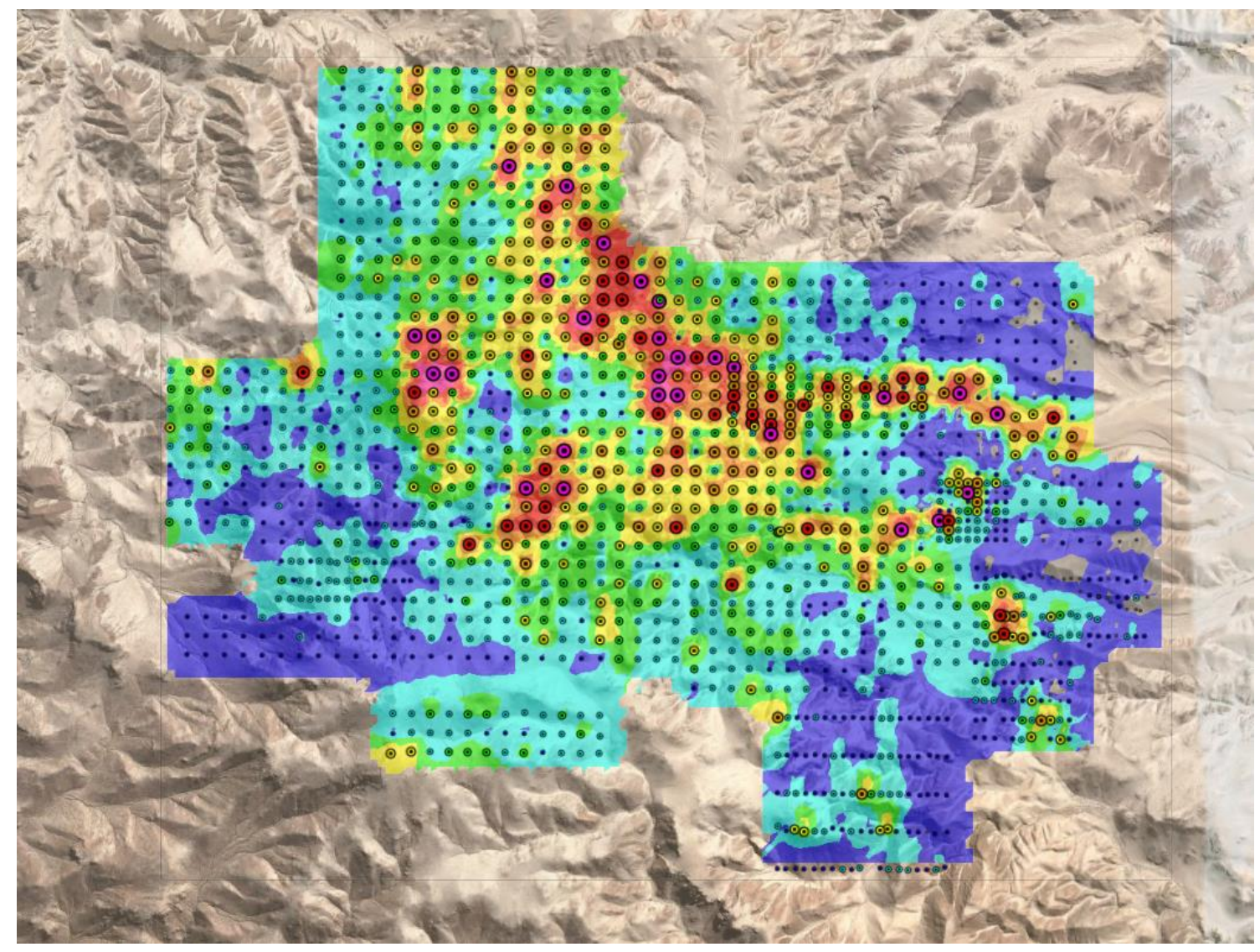

Soil Geochem with Solid Colour Banding

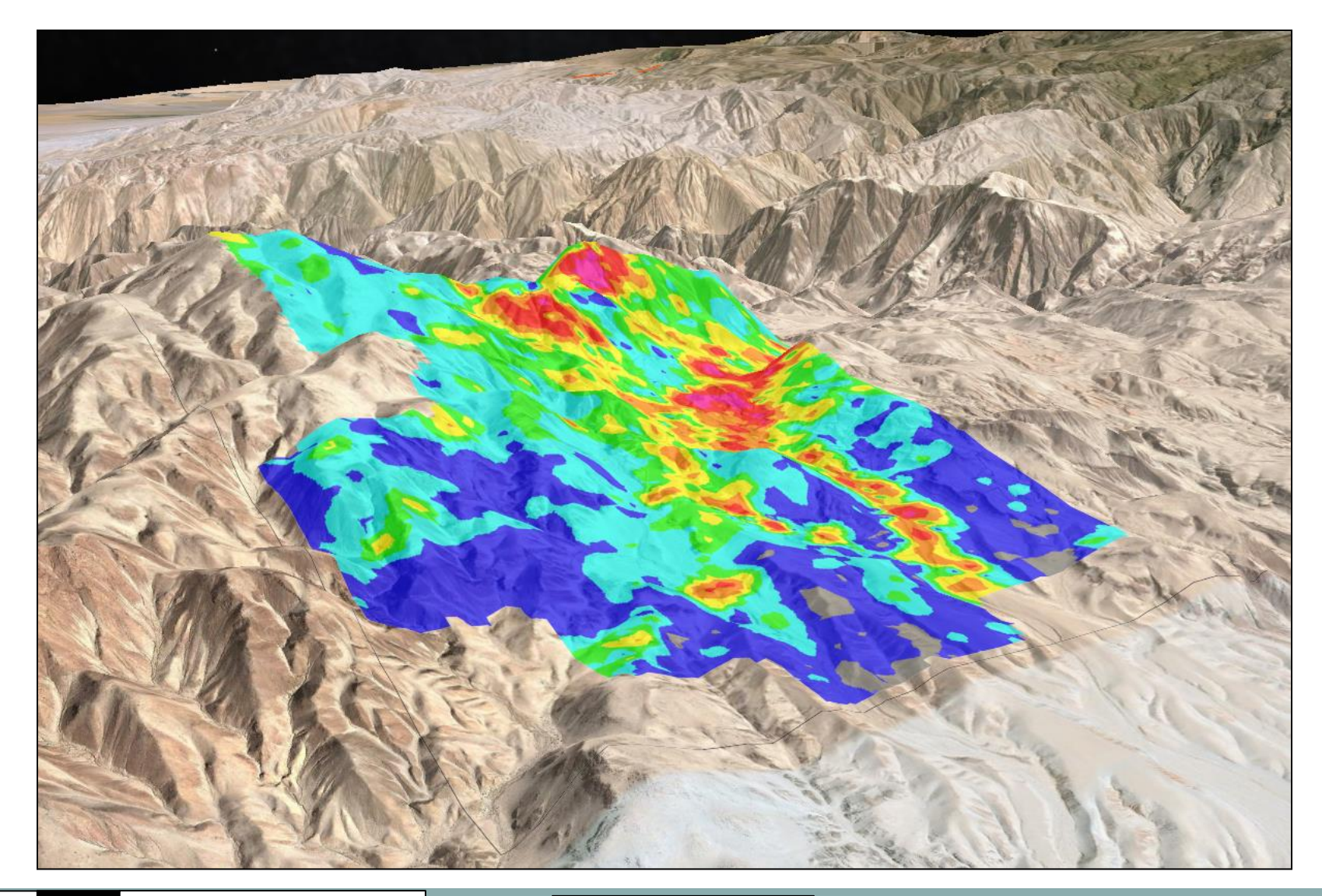

# Automatic Draping of Images on DTM's in SURPAC

Soil Geochem with Solid Colour Banding

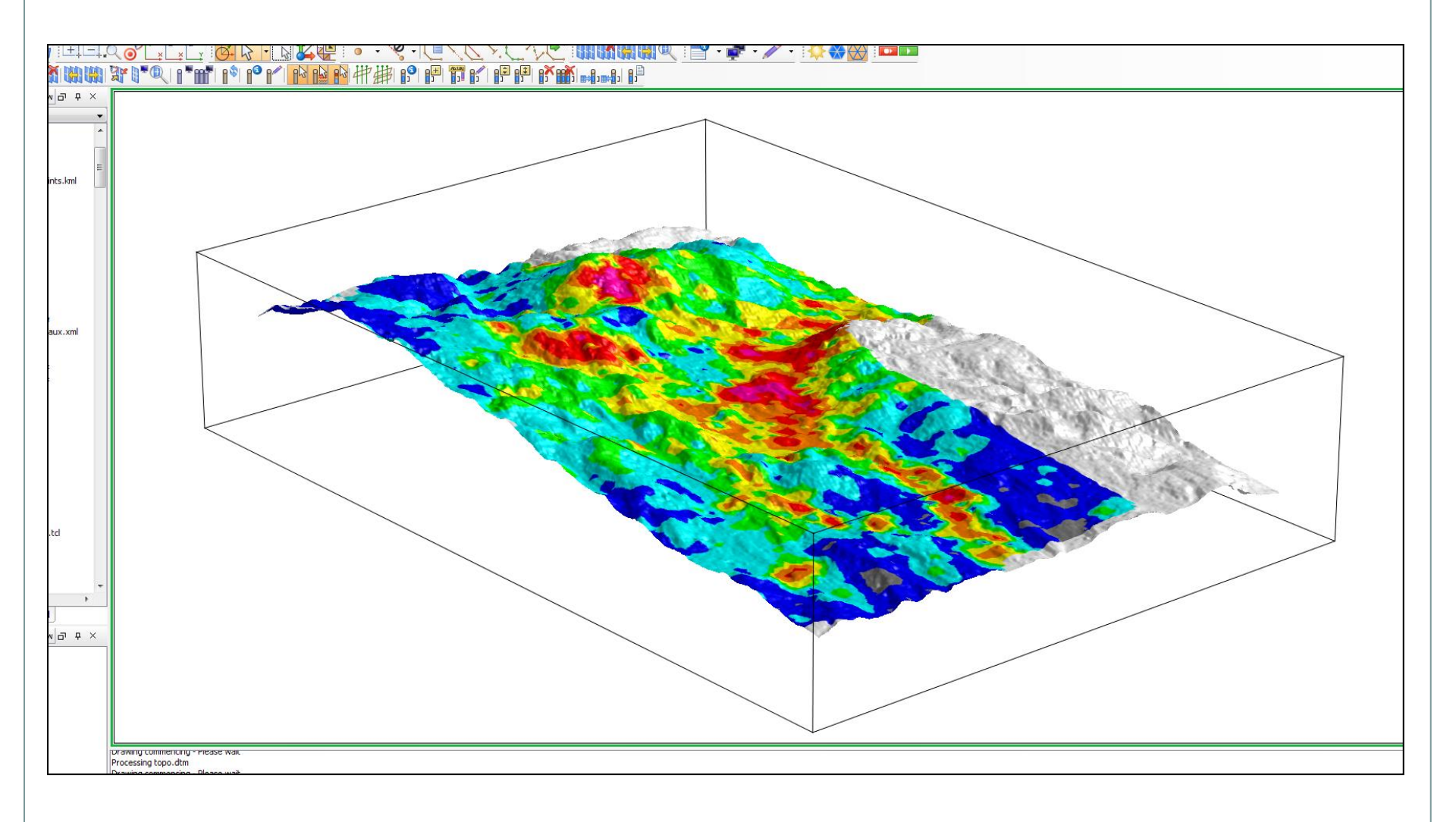

GEO WiZ www.geowiz.com.au

# Block Model Grade-Thickness with Solid Colour Banding

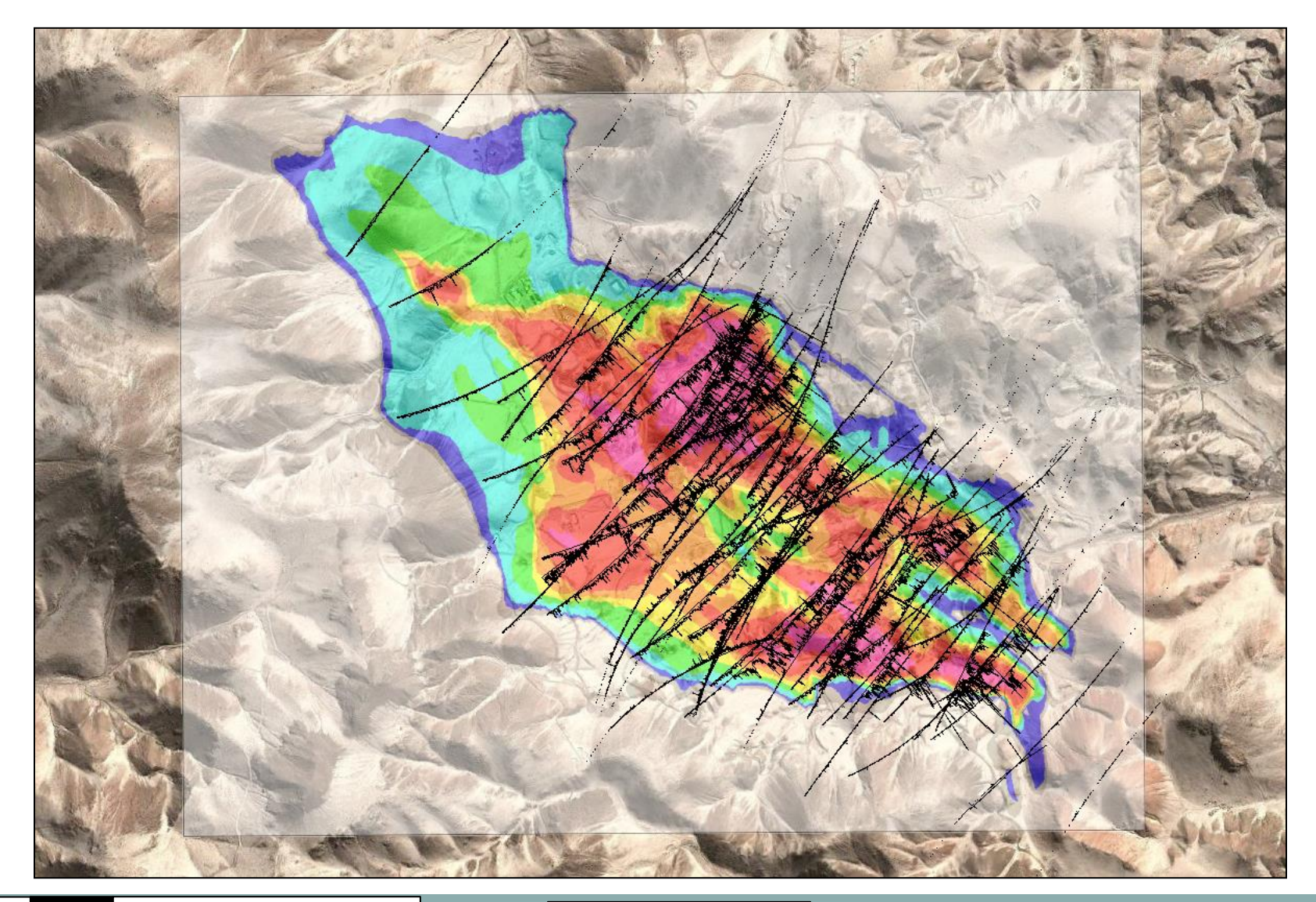

# Automatic Draping of Images on DTM's in SURPAC

Block Model Grade-Thickness with Solid Colour Banding

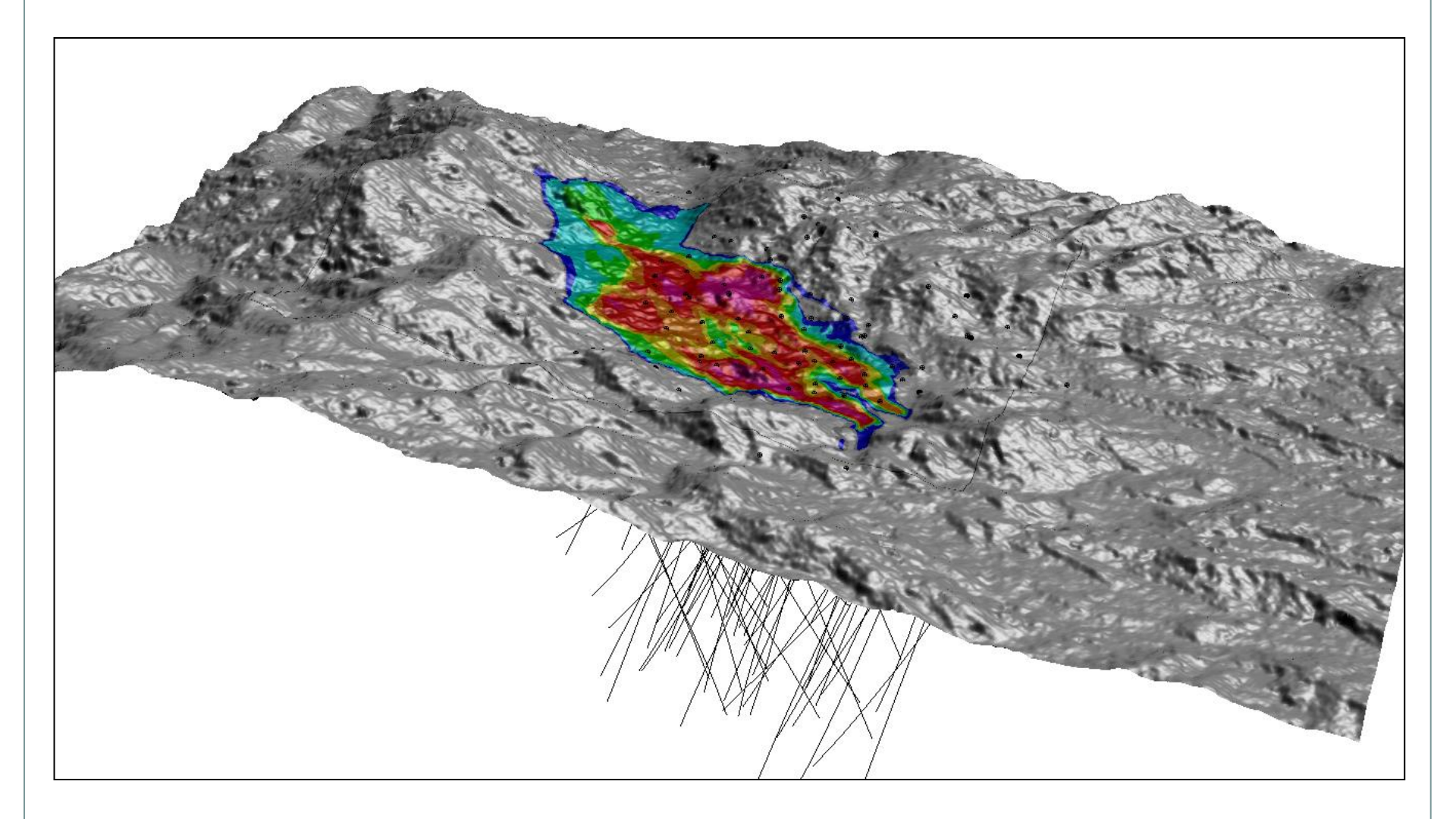

GEO WiZ www.geowiz.com.au

Block Model Grade-Thickness with Solid Colour Banding and Transparent Outer Colour

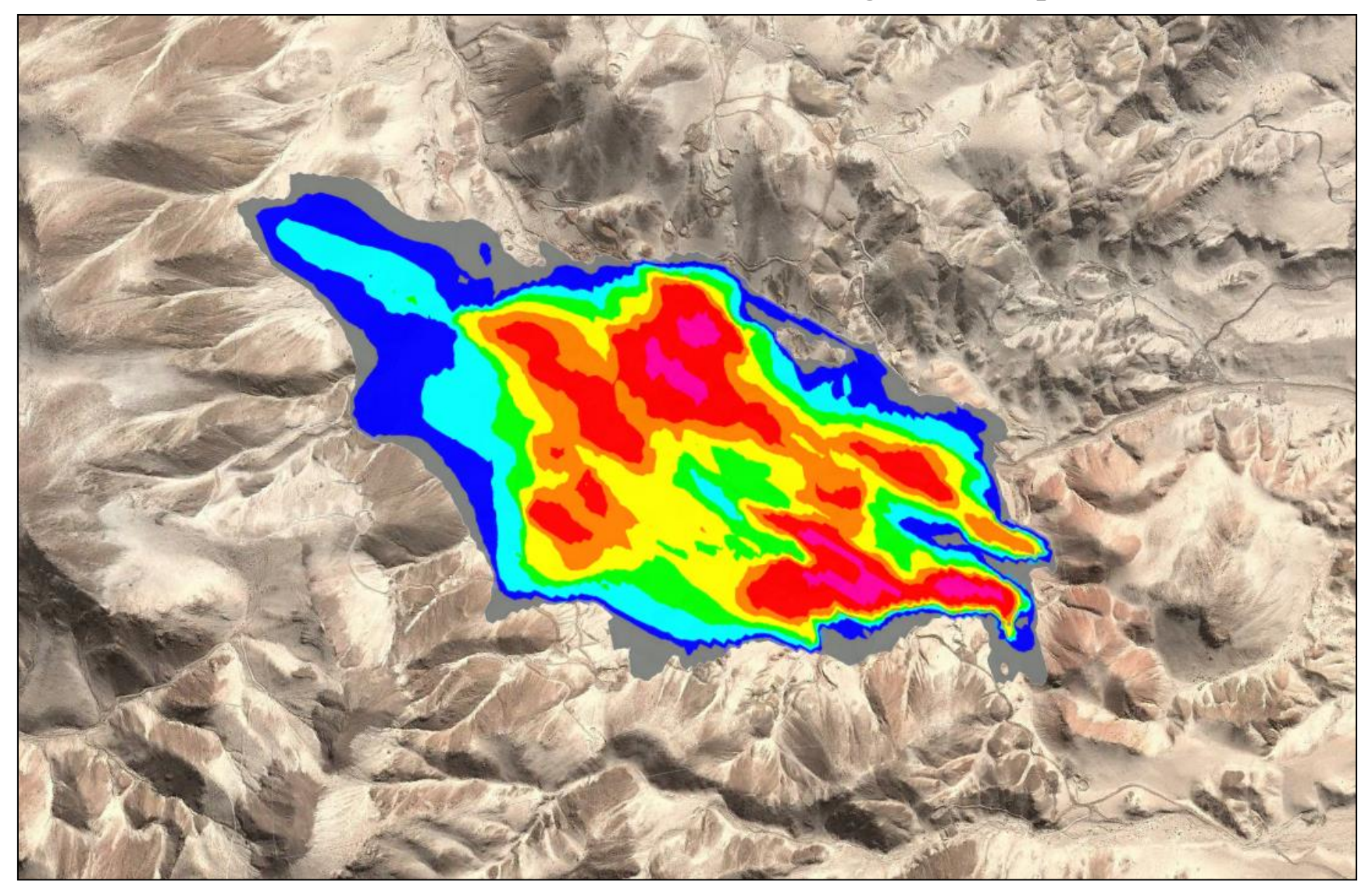

GEO WiZ www.geowiz.com.au

# Importing Imagos to SUPDAC

|                                                      | Importing             | g images ic                  | SURPAC                                             |                       |          |          |
|------------------------------------------------------|-----------------------|------------------------------|----------------------------------------------------|-----------------------|----------|----------|
| Image to SURPAC                                      |                       | ×                            |                                                    |                       |          |          |
| Image file                                           | ge_high.jpg           | <b>_</b>                     |                                                    |                       |          |          |
| X image resolution                                   | 4800                  |                              |                                                    |                       |          |          |
| Y image resolution                                   | 3048                  |                              |                                                    |                       |          |          |
| Enter image extents?                                 | ves                   | _                            |                                                    |                       |          |          |
| Is there a valid world file?                         | ∏ yes                 |                              |                                                    |                       |          |          |
| Do you have an existing DTM to drape the image over? | 🗖 yes                 |                              |                                                    |                       |          |          |
| DTM file to drape image over                         |                       | <b>T</b>                     |                                                    |                       |          |          |
| UTM or Lat-Longs?                                    | UTM 👻                 | _                            |                                                    |                       |          |          |
| PLan, EW Section or NS Section?                      | PL 🔻                  |                              |                                                    |                       |          |          |
| North or Top co-ordinate                             | -16.885354            |                              |                                                    |                       |          |          |
| West or Left co-ordinate                             | -71.02346             |                              |                                                    |                       |          |          |
| South or Bottom co-ordinate                          | -16.911826            |                              |                                                    |                       |          |          |
| East or Right co-ordinate                            | -70.97722             |                              | Terrene file                                       | has arised IDC        |          |          |
| Elevation, Northing or Easting                       | 2000                  |                              | Image rile<br>Input string file with coordinates   | mag_snipped.JPG       | -        | <b>_</b> |
| Transparent?                                         | NONE                  |                              | Co-ordinates from a database?                      | □ ves                 |          |          |
| Create a KML file?                                   | 🔽 yes                 |                              | Which D field contains the hole ID?                | d1 💌                  |          |          |
| Select the Datum and Zone                            | WGS_1984_UTM_Zone_195 | <b>v</b>                     | Which D field contains the Y co-ordinate?          | d1 💌                  |          |          |
| SGET created by: Collaroy Computing - www.collaro    | ov.com                |                              | Which D field contains the X co-ordinate?          | d2 💌                  |          |          |
|                                                      |                       |                              | a have an existing DTM to drape the image over?    | ☐ yes                 |          |          |
|                                                      |                       | Cancel                       | DTM file to drape image over                       | topo.dtm              | <b>_</b> |          |
|                                                      | Do you wa             | ant to enter the image exter | t co-ordinates or calculate from image resolution? |                       |          |          |
|                                                      | - ,                   | ·····                        | X image resolution                                 | 1280                  |          |          |
|                                                      |                       |                              | Y image resolution                                 | 782                   |          |          |
|                                                      |                       |                              | North or Top co-ordinate                           | 0                     |          |          |
|                                                      |                       |                              | West or Left co-ordinate                           | 0                     |          |          |
|                                                      |                       |                              | South or Bottom co-ordinate                        | 0                     |          |          |
|                                                      |                       |                              | East or Right co-ordinate                          | 3000                  |          |          |
|                                                      |                       |                              | Transparent?                                       | NONE                  |          |          |
|                                                      |                       |                              | Create a KML file?                                 | V yes                 |          |          |
|                                                      |                       |                              | Select the Datum and Zone                          | WGS_1984_UTM_Zone_195 | •        |          |
|                                                      | SGET of               | reated by: Collaroy Compu    | iting - www.collaroy.com                           |                       |          |          |
|                                                      |                       |                              |                                                    | 🖌 🗸 Apply             | Cance    | el       |
|                                                      |                       |                              |                                                    |                       |          |          |
| GEO WIZ www.geowiz.co                                | om.au s               | URPAC Google Ea              | rth Tools                                          |                       | Slid     | de 24    |

# Importing Google Earth Images to SURPAC

High Resolution Google Earth Image in **SURPAC** 

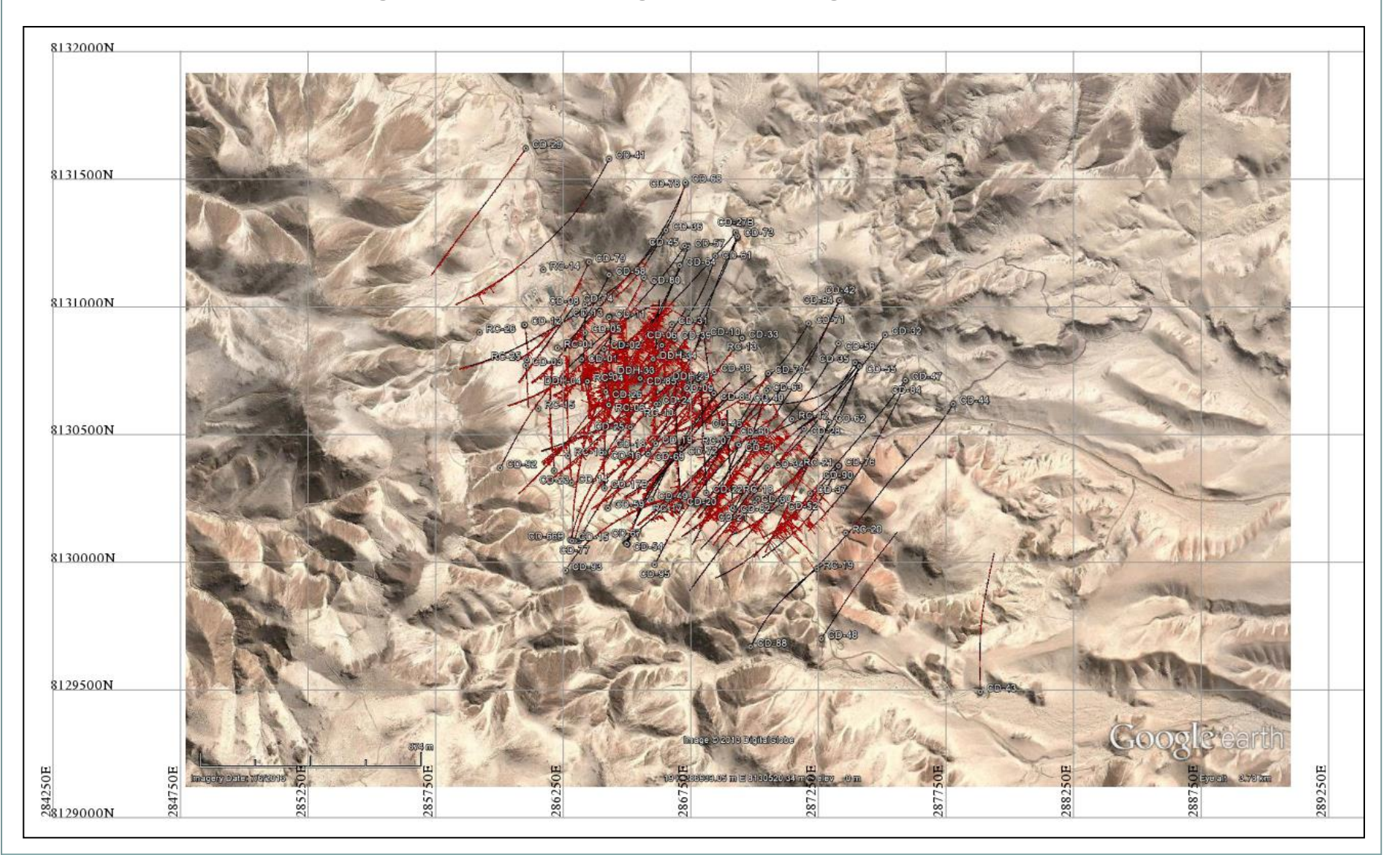

GEO WiZ www.geowiz.com.au

# Importing Google Earth Images to SURPAC

# High Resolution Google Earth Image in SURPAC in Local Grid

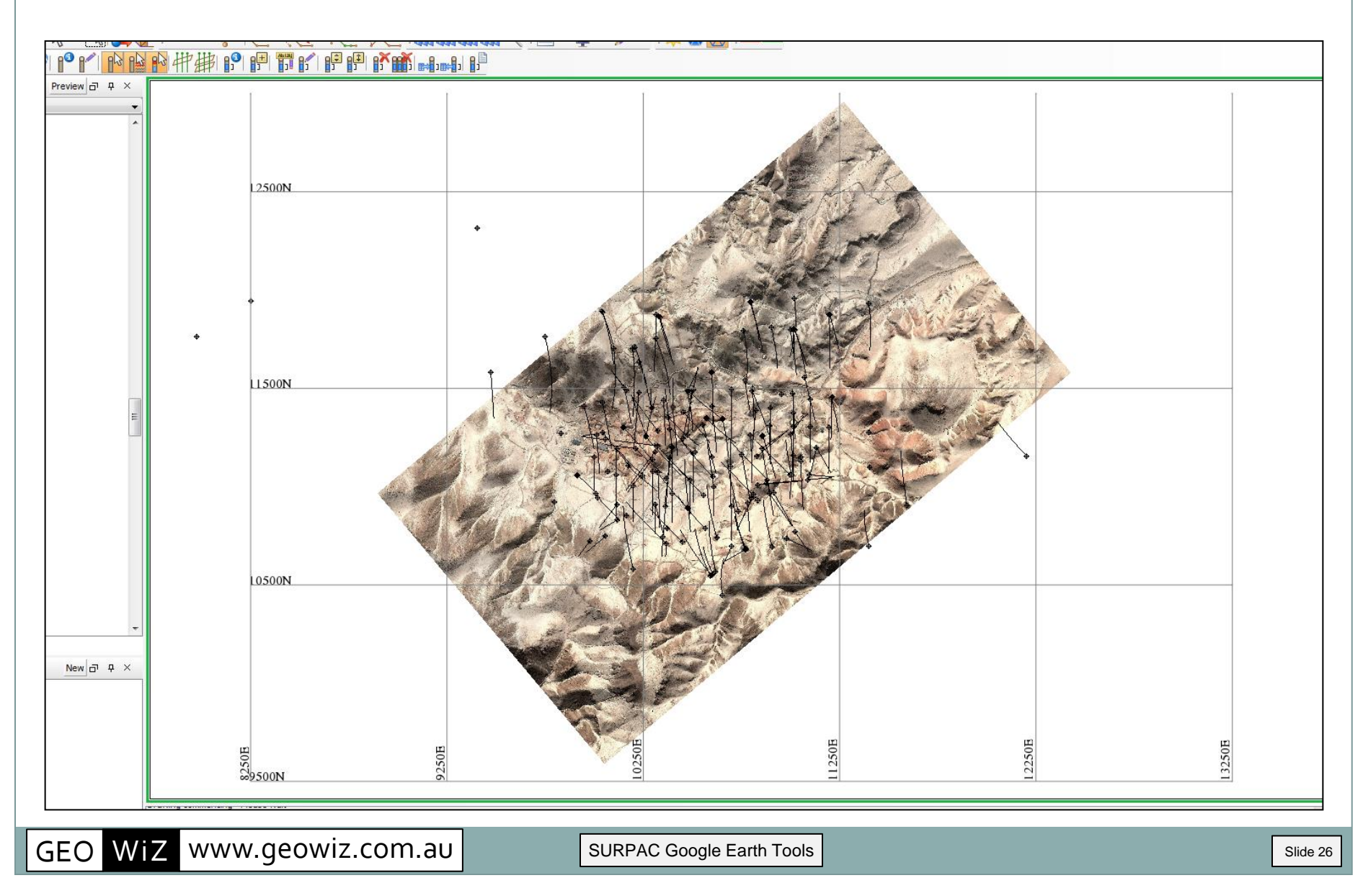

# Importing Google Earth Images to SURPAC

High Resolution Google Earth Image in **SURPAC** with Open Pit and Block Model

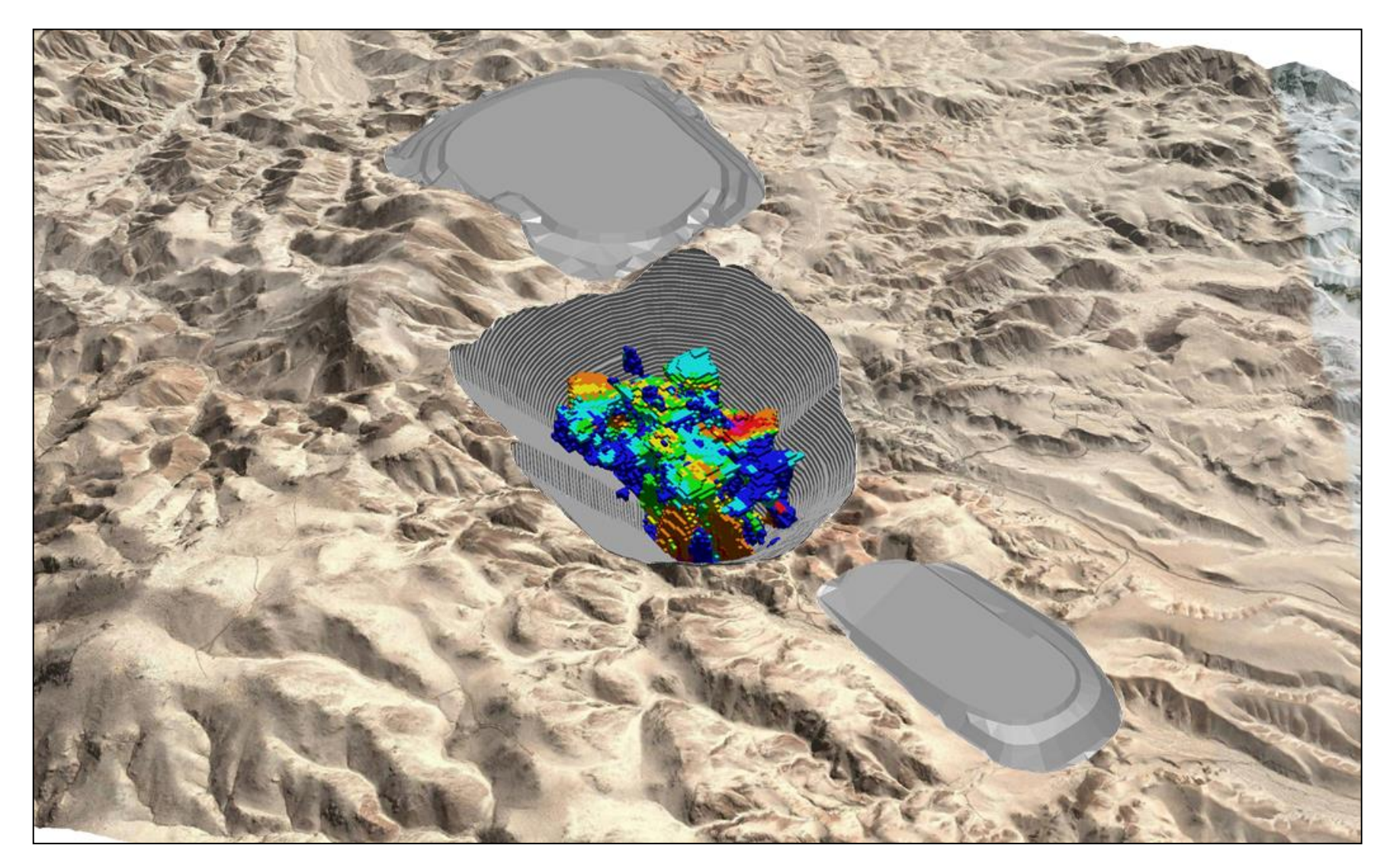

# Importing Images from PDF's into SURPAC

#### Aerial Magnetic Solid Contour Image in SURPAC

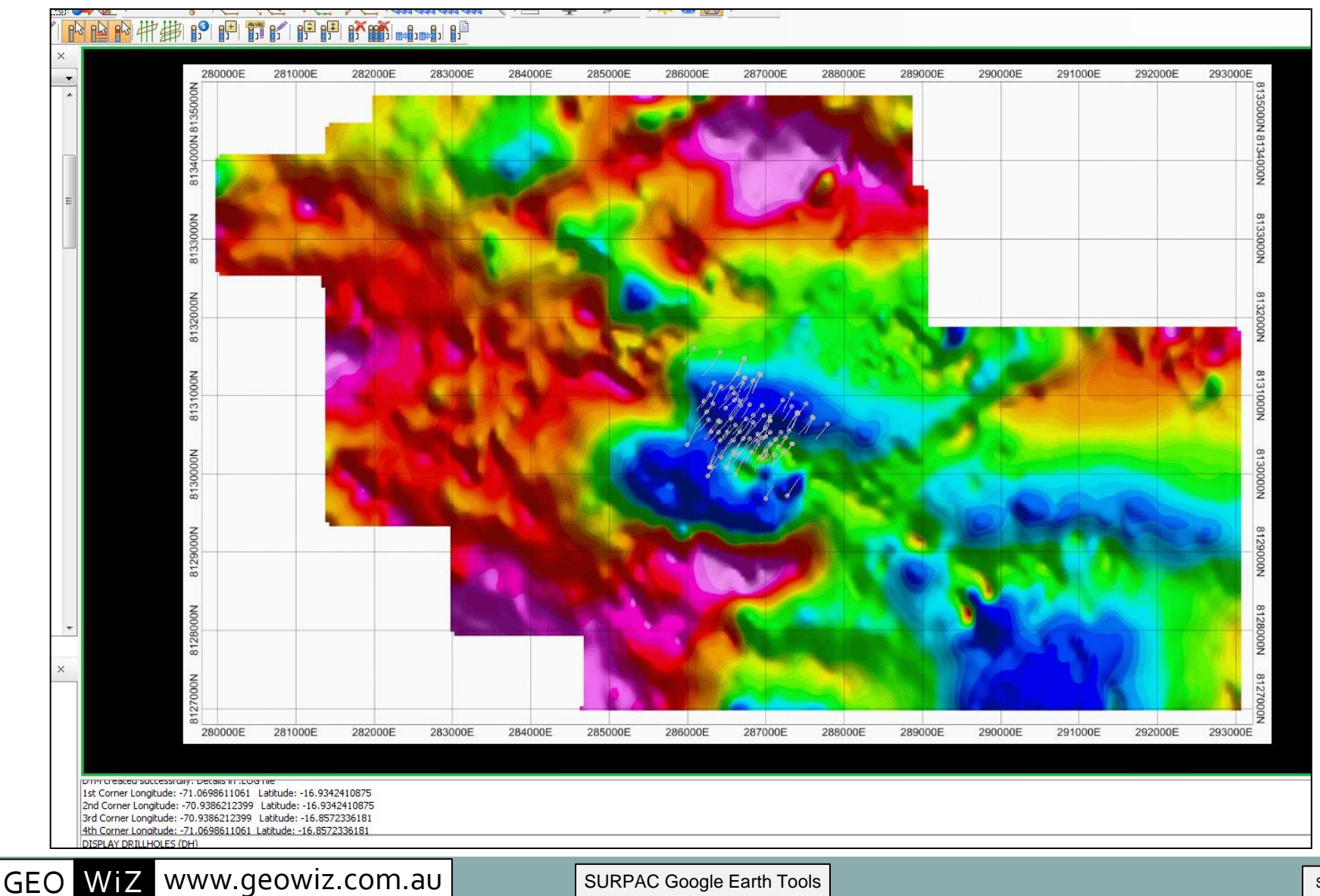

# Exporting PDF Images from SURPAC to Google Earth

Aerial Magnetic Solid Contour Image in Google Earth with Transparent Outer Colour

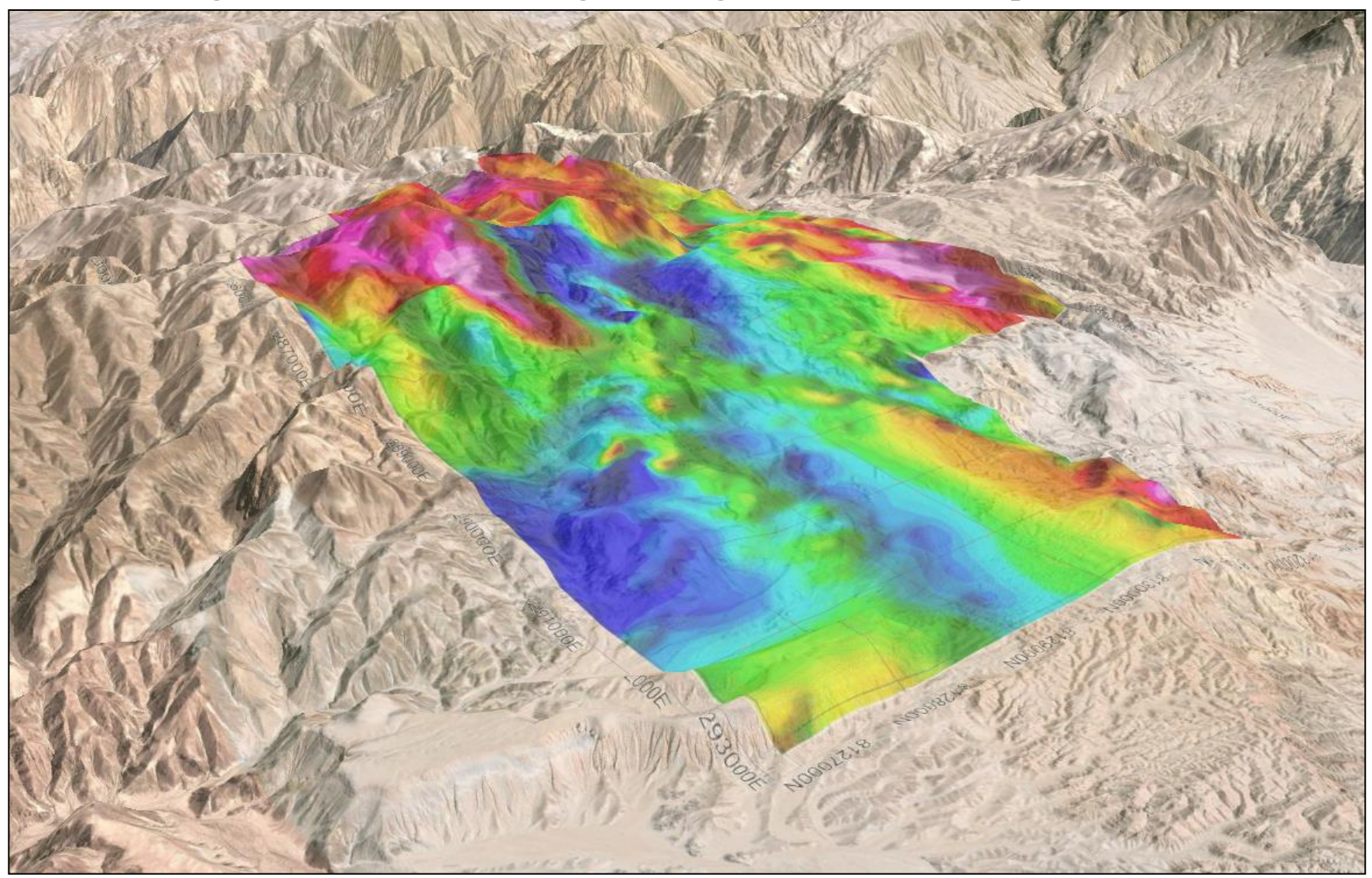

# Importing Images from PDF's into SURPAC

# Aerial Magnetic Solid Contour Image Draped on Topography in SURPAC

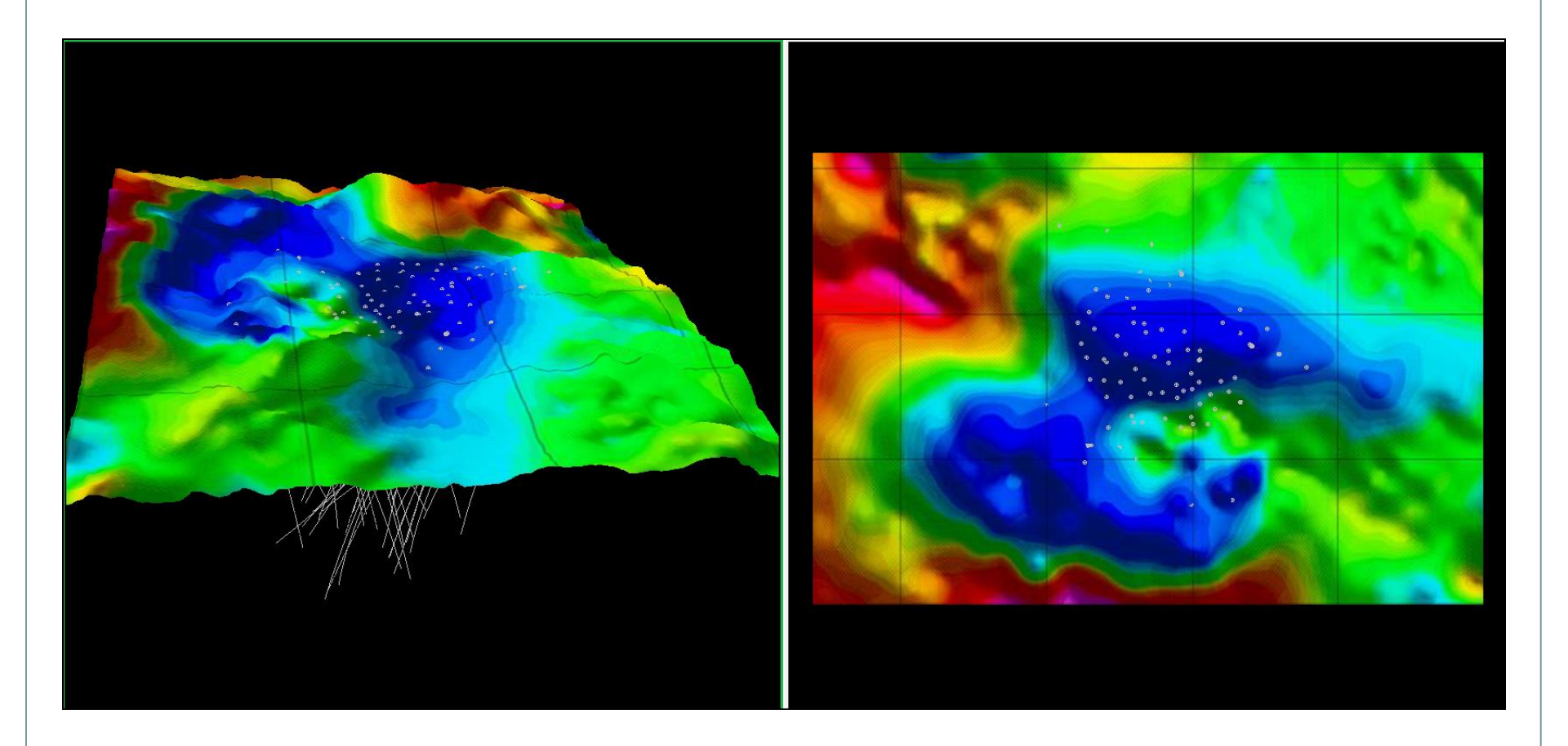

GEO WiZ www.geowiz.com.au

# Importing Section Images from PDF's into SURPAC

Geophysical IP Section Images in SURPAC

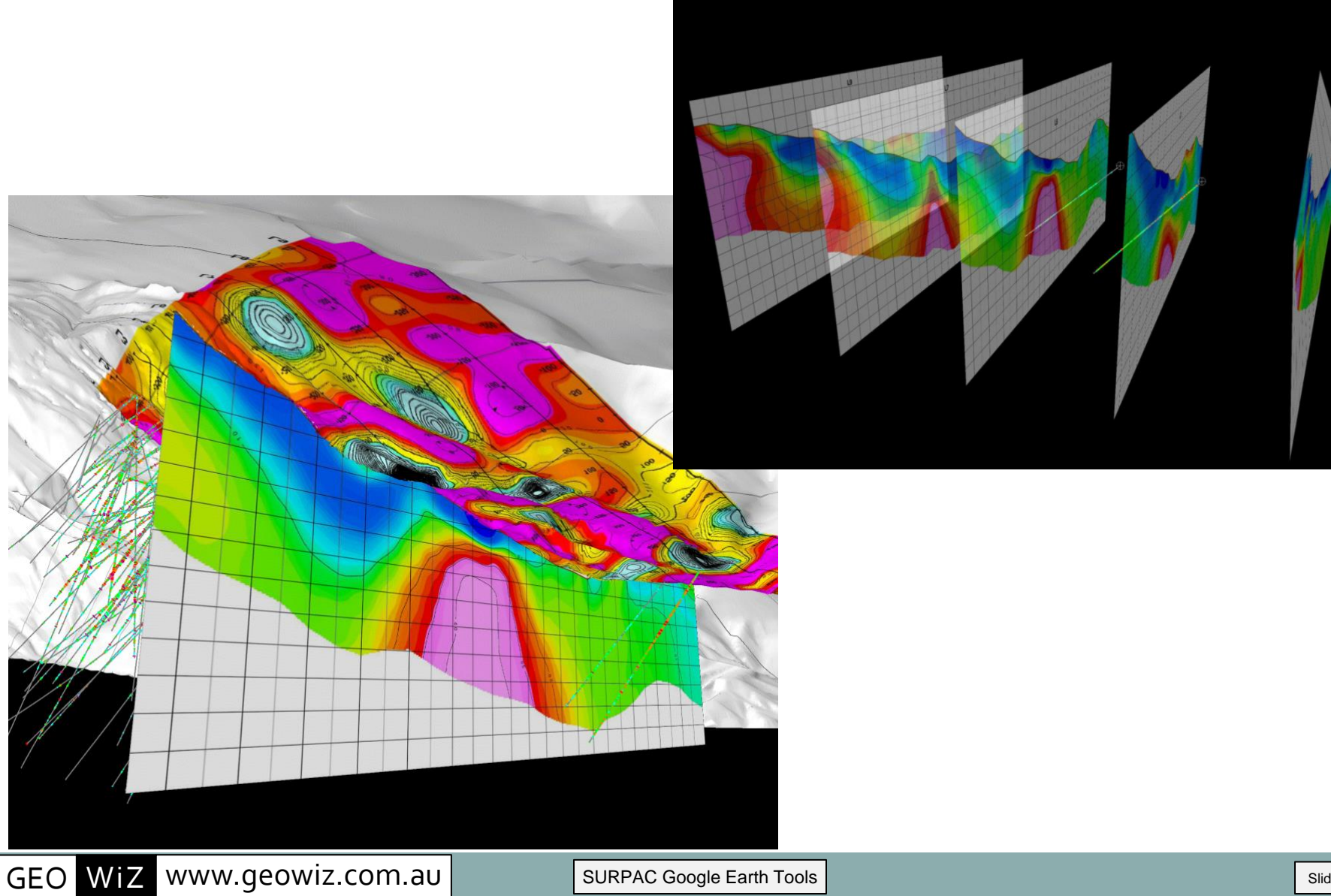

# Importing Section Images from PDF's into SURPAC

# Geophysical IP Section Images in **SURPAC** with Soil Geochem DTM

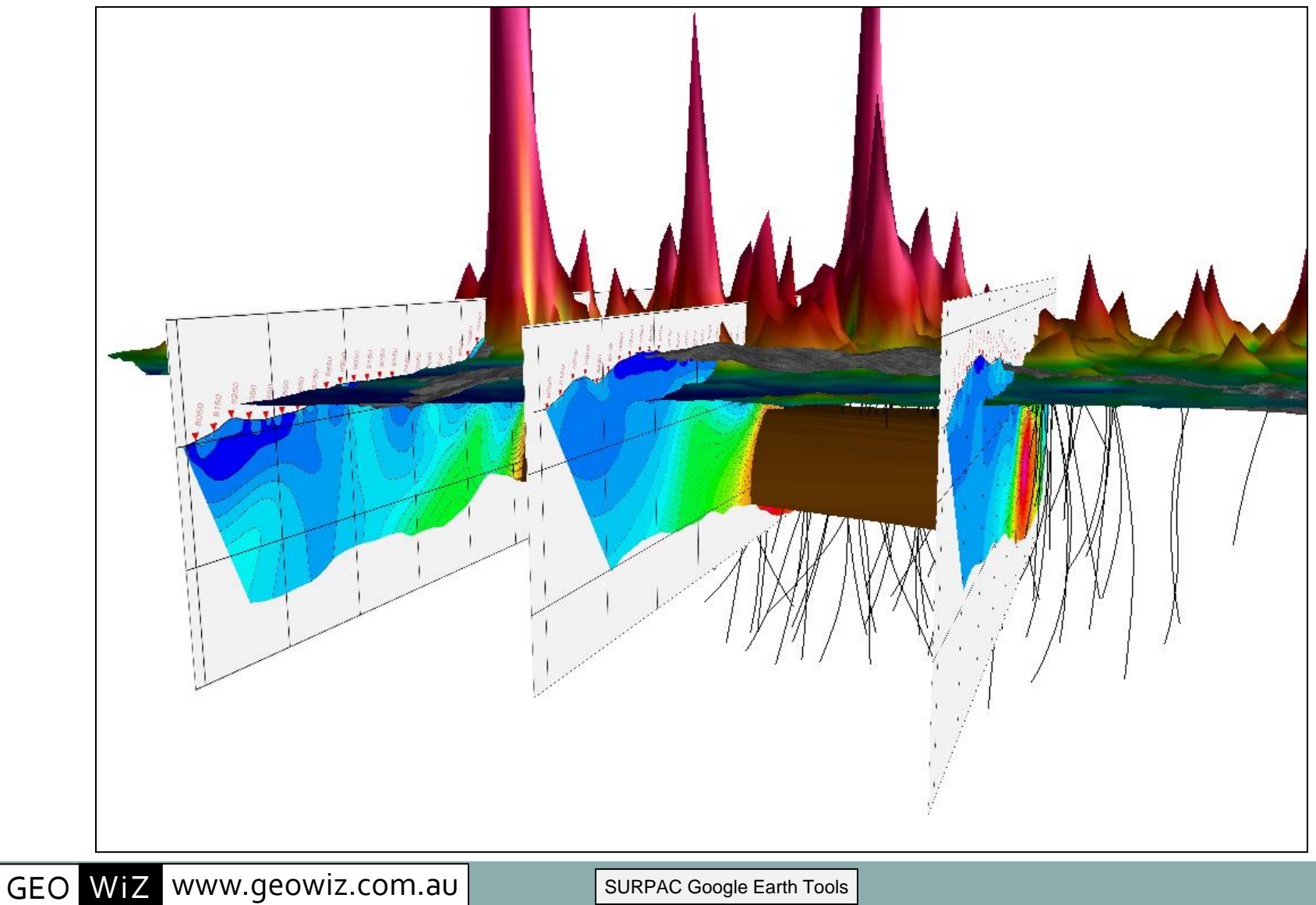

Slide 32

# Exporting Digitised Data from Google Earth to SURPAC

| KML to Strings                                    |                       |  |  |
|---------------------------------------------------|-----------------------|--|--|
| Input KML file                                    | shed.kml 🗸            |  |  |
| Select the label string field                     | d1 🗸                  |  |  |
| Select the Datum and Zone                         | WGS_1984_UTM_Zone_195 |  |  |
| Created by: Collaroy Computing - www.collaroy.com |                       |  |  |
|                                                   | Apply 🔀 Cancel        |  |  |

# Exporting Digitised Data from Google Earth to SURPAC

**Road Outlines and Ground Disturbances** 

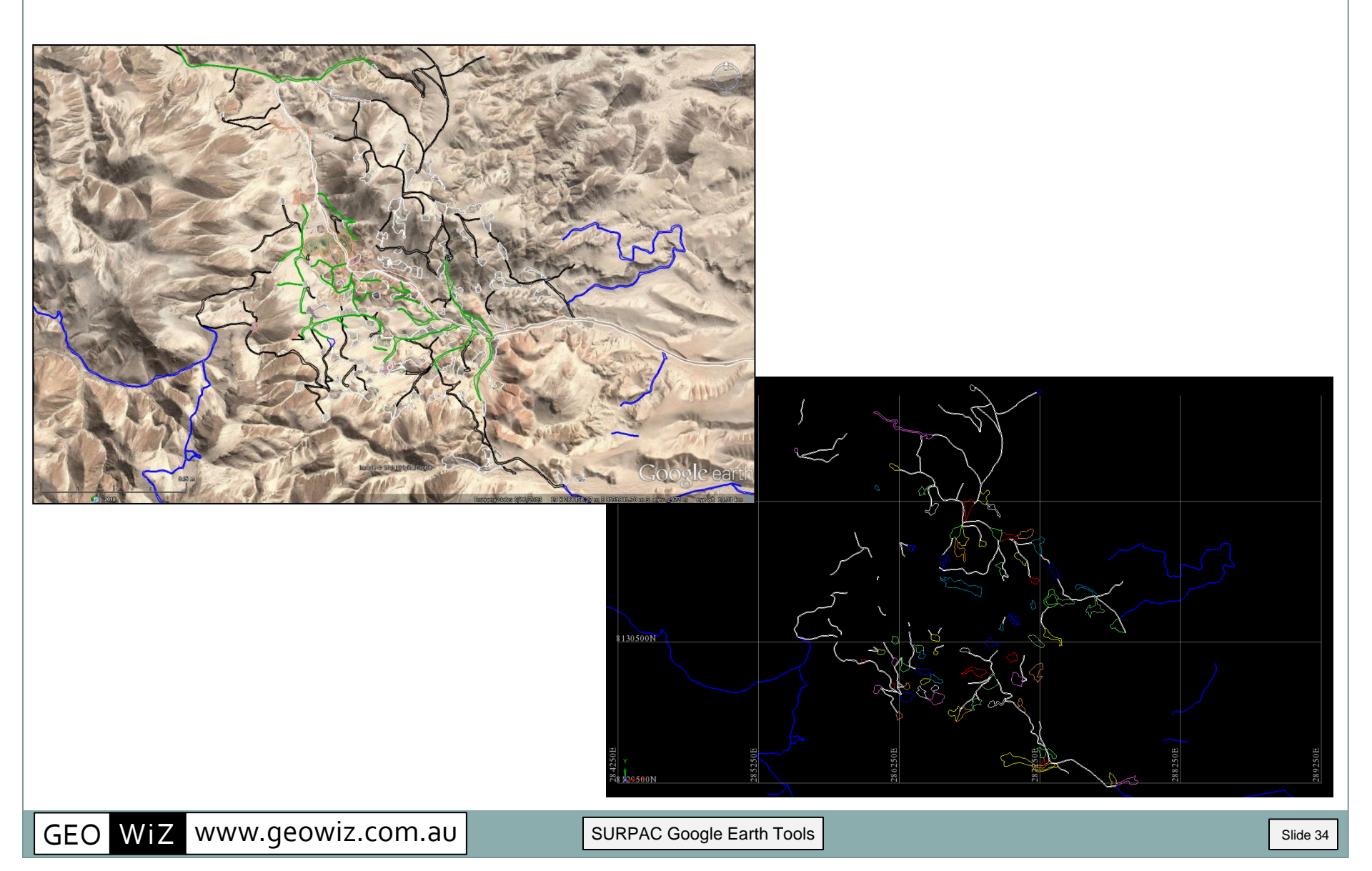

# Displaying Vertical Section Images in Google Earth

| Section to KML                                         |                       | ×        |  |
|--------------------------------------------------------|-----------------------|----------|--|
| Input section image file                               | res10300.JPG          | -        |  |
| Lat-Longs or UTM                                       | UTM 🔽                 |          |  |
| North or Top                                           | 8128235.634           |          |  |
| West or Left                                           | 284418.550            |          |  |
| Which altitude mode?                                   | Relative_to_ground    |          |  |
| Enter altitude adjustment or zero?                     | 100                   |          |  |
| Elevation of bottom                                    | 866.779               |          |  |
| Orientation (0 - 180) of cross section                 | 40.5                  |          |  |
| Length of the cross section                            | 4500                  |          |  |
| Height of the cross section                            | 2500                  |          |  |
| Select the Datum and Zone                              | WGS_1984_UTM_Zone_195 | <b>•</b> |  |
| SGET created by: Collaroy Computing - www.collaroy.com |                       |          |  |
| 0                                                      | 🖌 Apply               | 💢 Cancel |  |

Displaying Vertical Sections in Google Earth

Geophysical Resistivity Cross Section

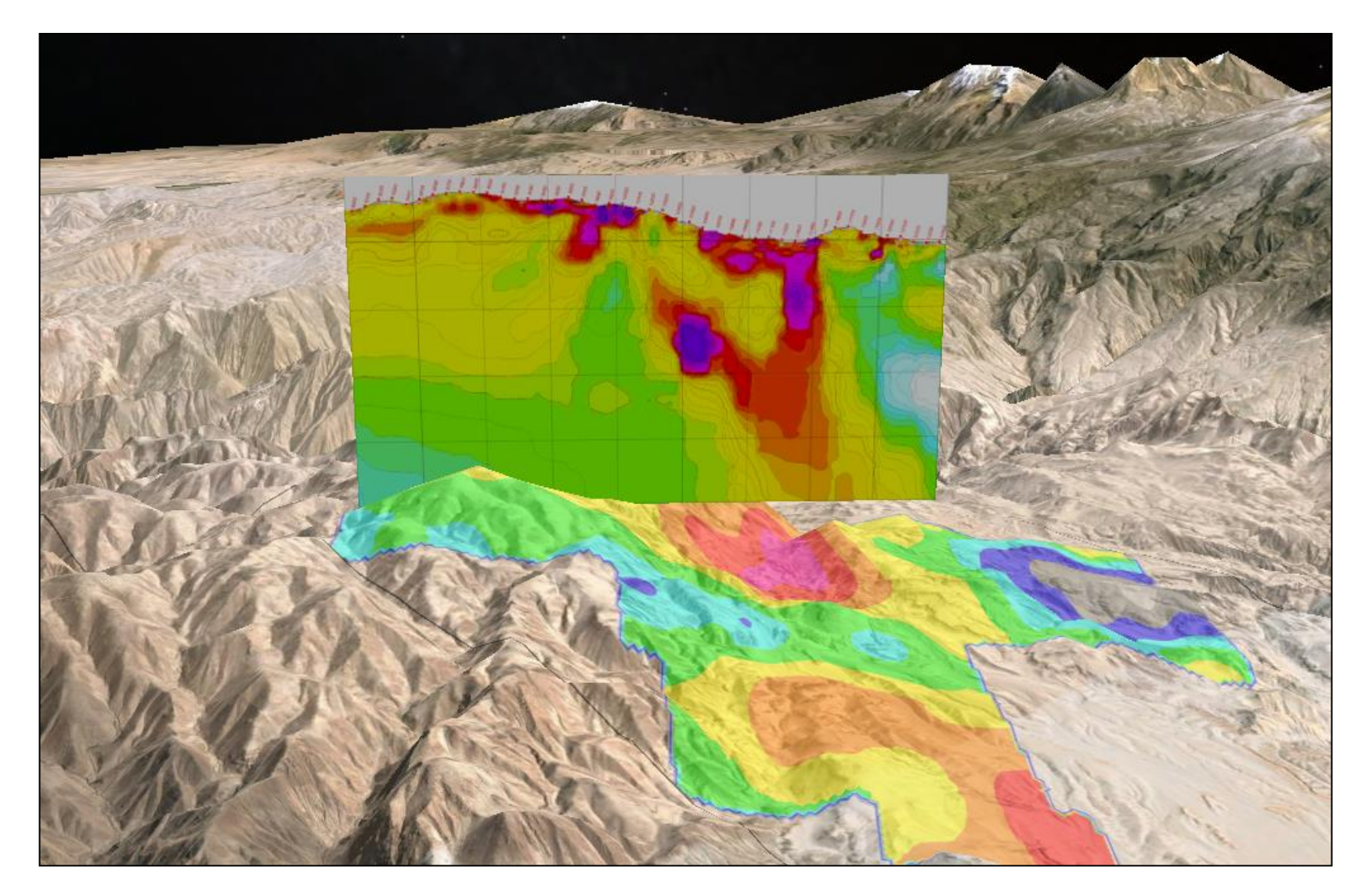

Displaying Vertical Sections in Google Earth

Block model and drill holes

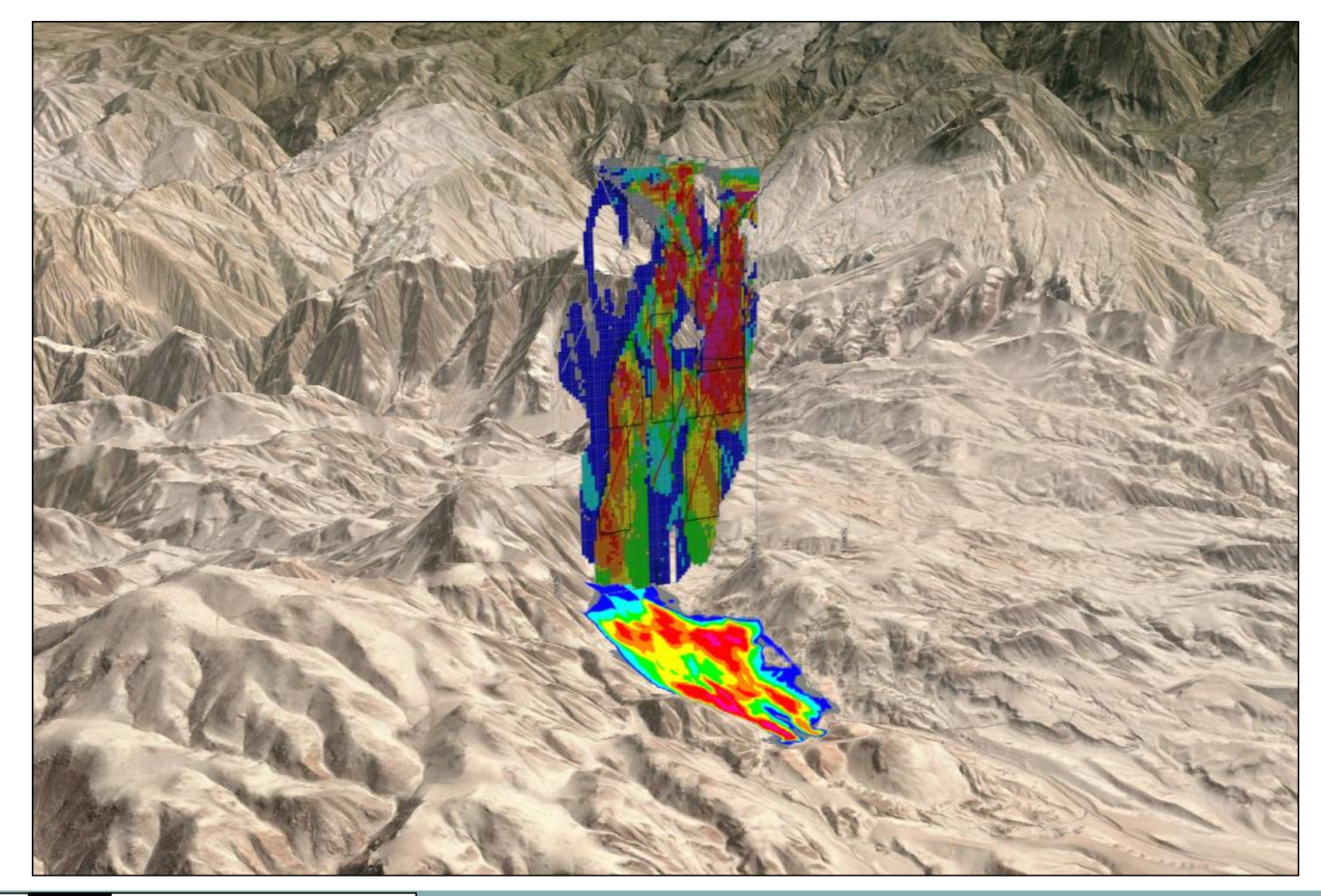

GEO WiZ www.geowiz.com.au

# Create Grade-Thickness images in SURPAC and display with DTM's

# Grade-Thickness Long Section

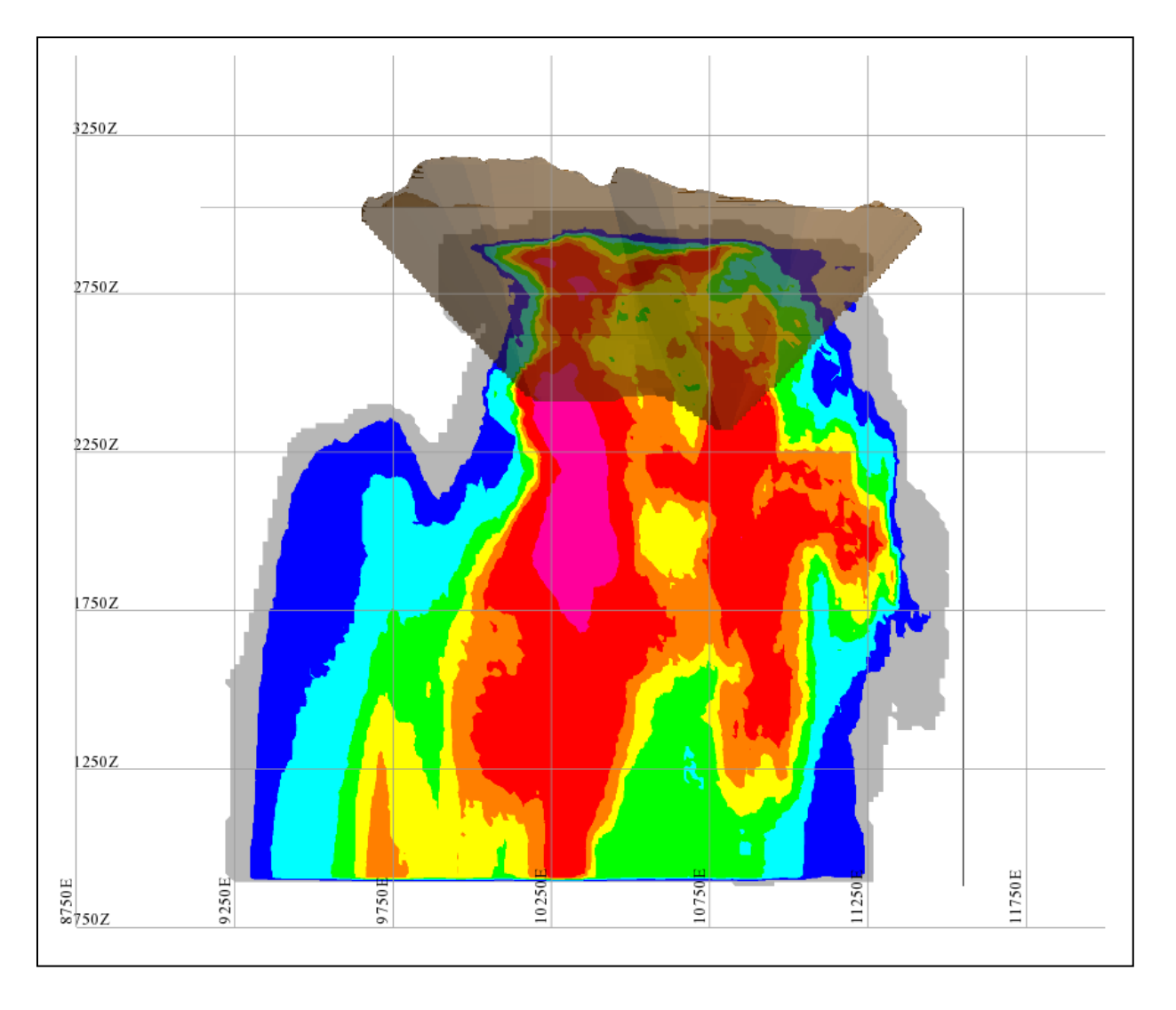

GEO WiZ www.geowiz.com.au

Displaying Vertical Sections in Google Earth

Grade-Thickness Long Section

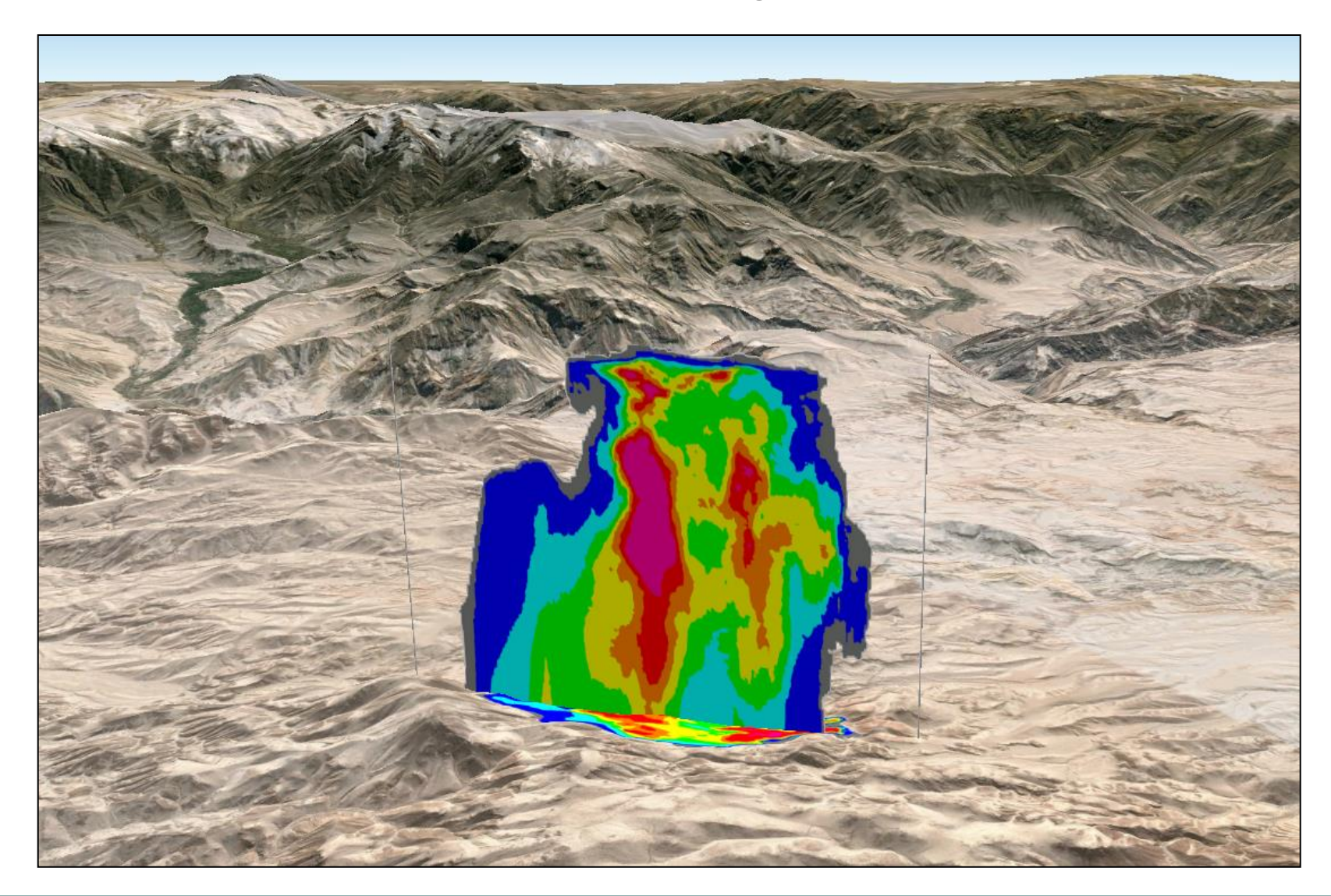

Displaying Vertical Sections in Google Earth

with section strings outlines

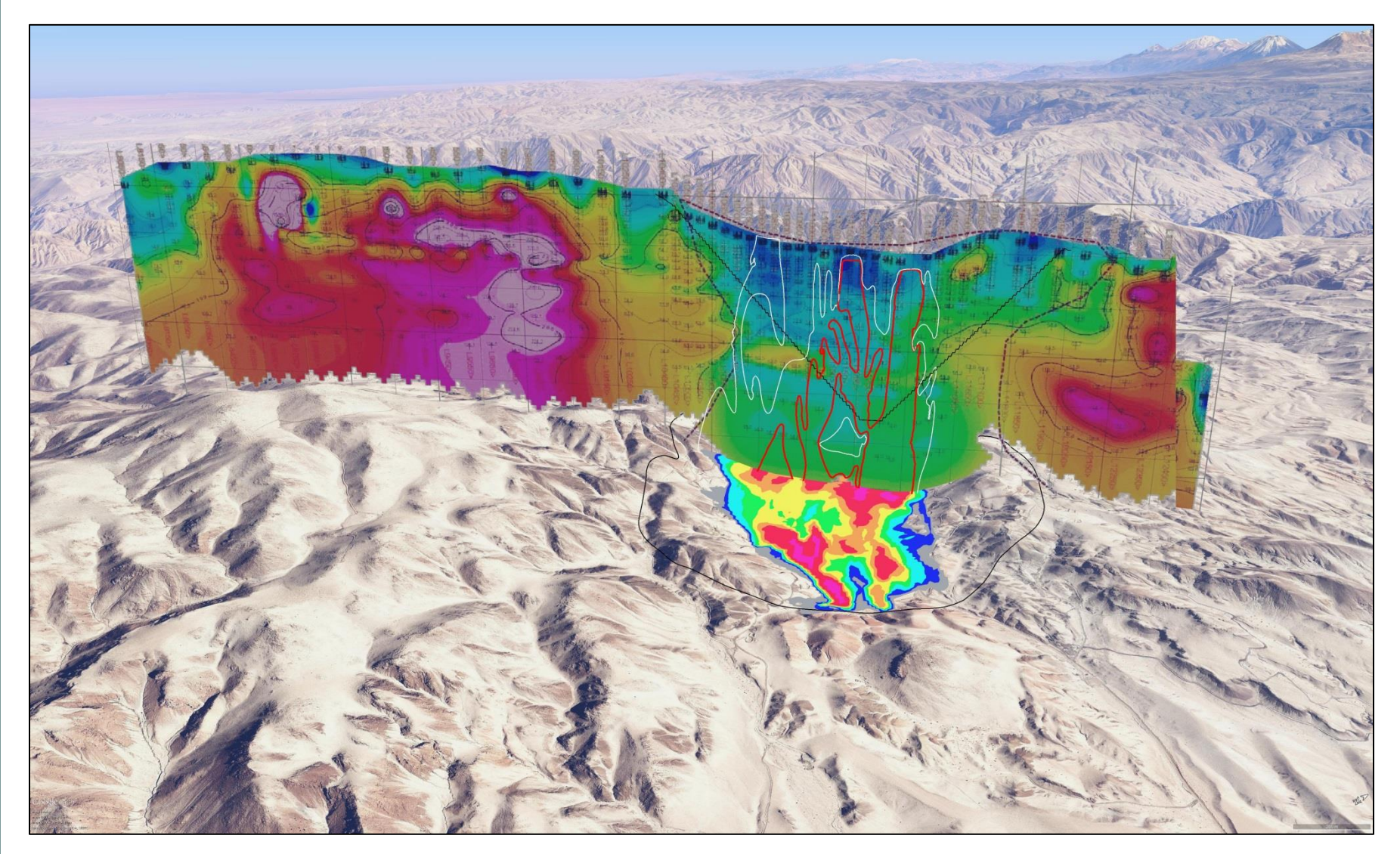

# Create Grade-Thickness images in **SURPAC** and display with 3DM's

Grade-Thickness Long Section

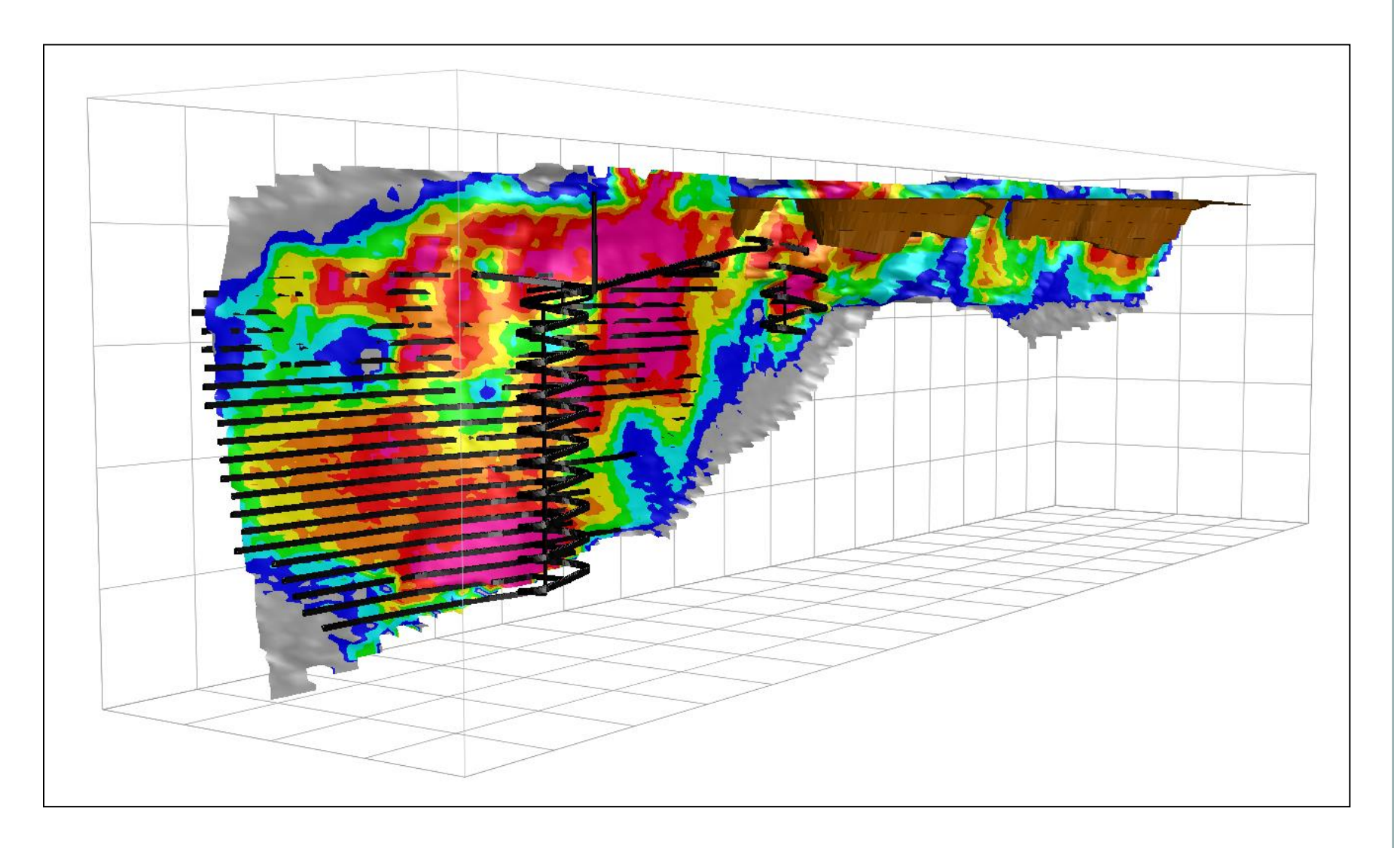

Displaying Vertical Sections in Google Earth

Grade-Thickness Long Section

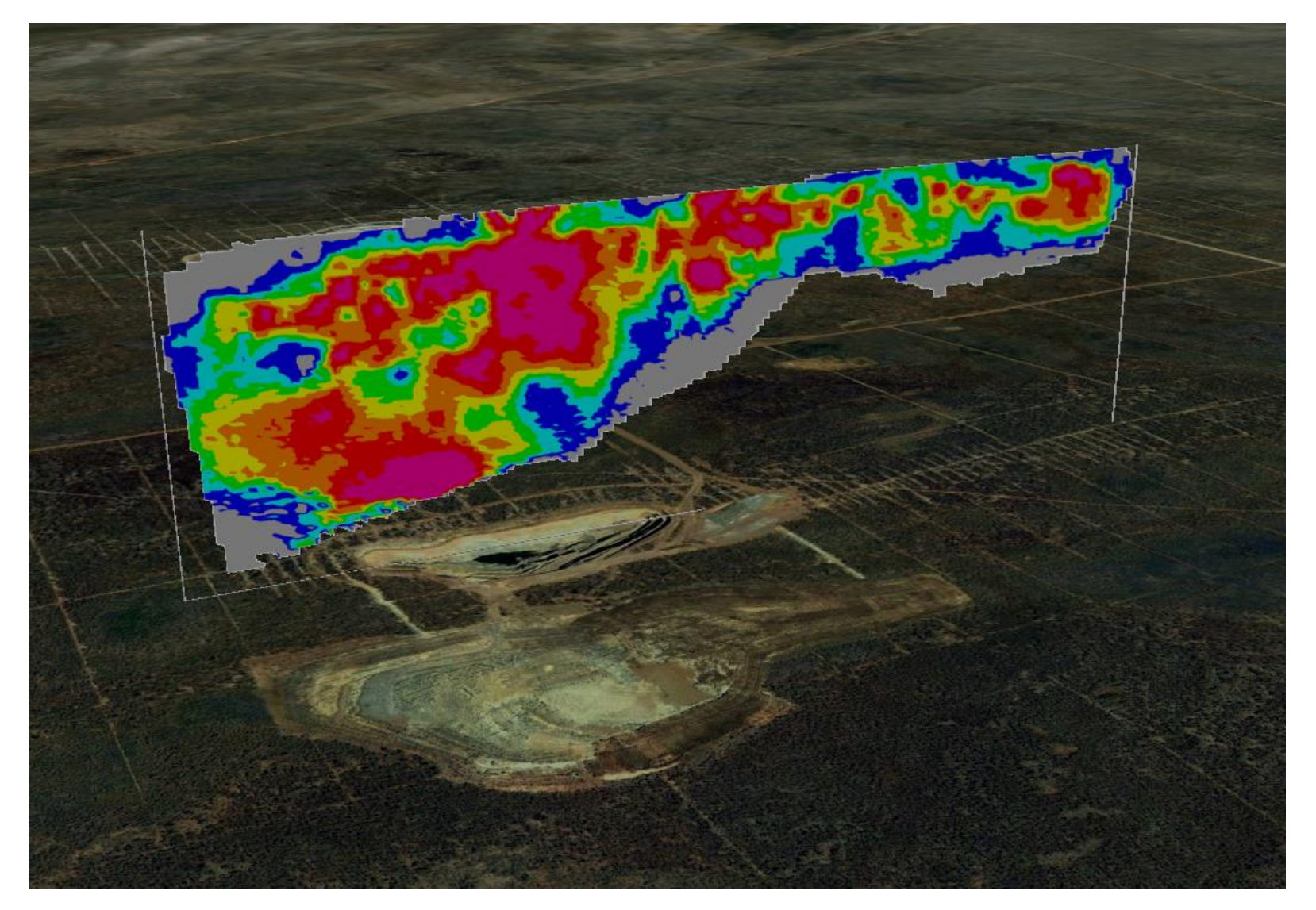

Displaying Vertical Sections in Google Earth

Block model and open pit

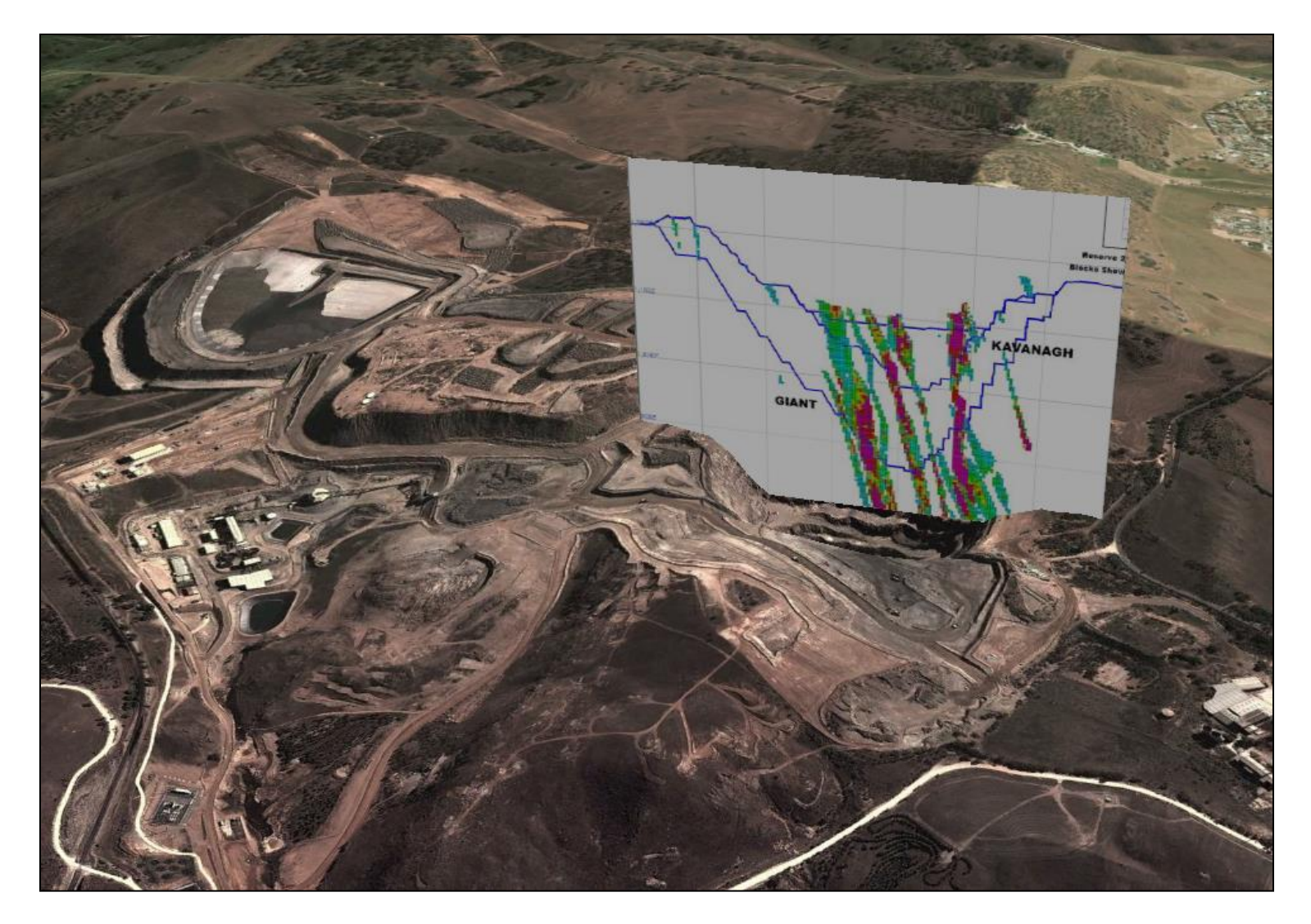

# Creating and Exporting 3D Structural Data from SURPAC to Google Earth

| Strings to KML                                    |                       |  |  |
|---------------------------------------------------|-----------------------|--|--|
| Input string file                                 | mapping.str 🗸         |  |  |
| String range                                      | 1                     |  |  |
| Select the string field with the azimuth values   | d1 👻                  |  |  |
| Select the string field with the dip values       | d2 👻                  |  |  |
| Enter the y length                                | 50                    |  |  |
| Enter the x length                                | 50                    |  |  |
| Which altitude mode?                              | Relative to ground    |  |  |
| Enter altitude adjustment or zero?                | -2000                 |  |  |
| Select the colour                                 | blue 🗸                |  |  |
| Create DTM shapes?                                | V yes                 |  |  |
| Select the Datum and Zone                         | WG5_1984_UTM_Zone_195 |  |  |
| Created by: Collaroy Computing - www.collaroy.com |                       |  |  |
|                                                   | Apply Cancel          |  |  |

# Creating and Exporting 3D Structural Data from SURPAC to Google Earth

Geological Mapping Structural Dip Planes

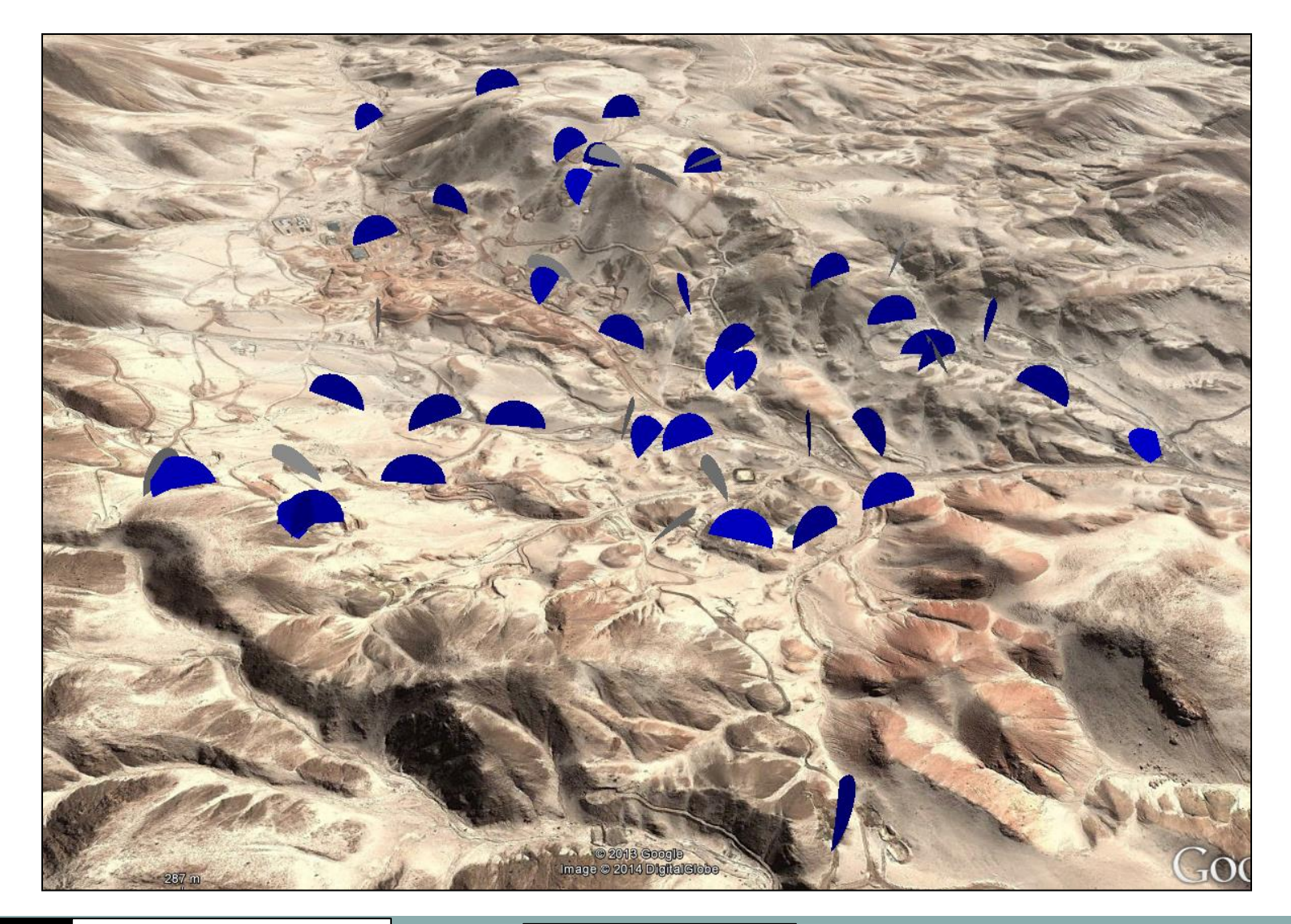

Creating and Exporting 3D Structural Dip Planes from SURPAC to Google Earth

Drill Hole Structural Logging Data

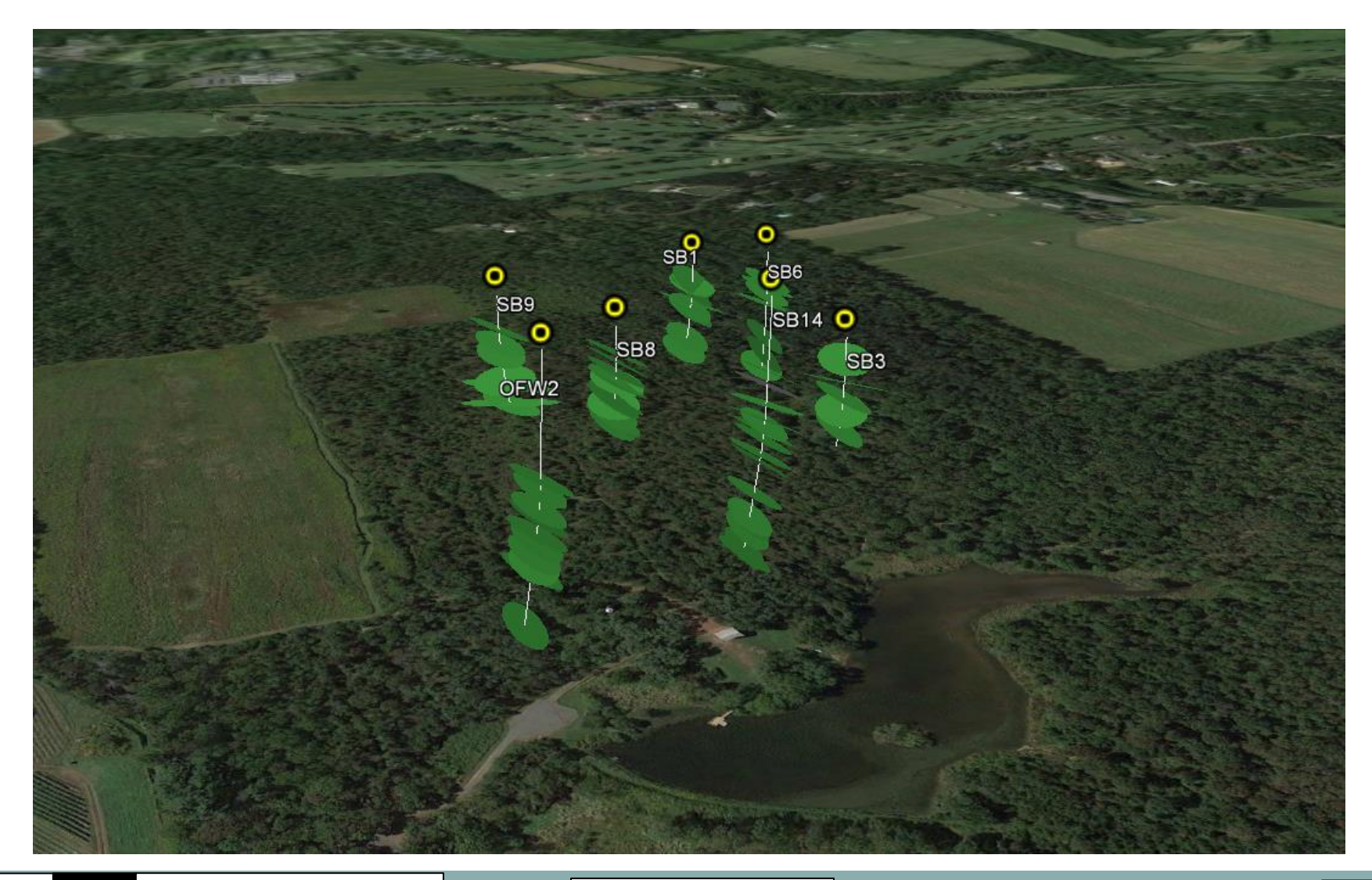

# Creating 3D Models in Sketchup, Geo-referencing in SURPAC and export to Google Earth

| DXF to DTM                                                                                                    |                |           | ×      |
|----------------------------------------------------------------------------------------------------|----------------|-----------|--------|
| DXF file                                                                                                    | shed.dxf       |           | •      |
| Enter DXF x coordinate                                                                                                    | 0              |           |        |
| Enter DXF y coordinate                                                                                                    | 0              | ]         |        |
| Enter DXF minimum z coordinate                                                                                                    | 0              | ]         |        |
| Enter co-ordinates or from string file?                                                                                                    | Enter          | •         |        |
| String file                                                                                                    | shed.str       |           | -      |
| Enter DTM x coordinate                                                                                                    | 287055.8454    |           |        |
| Enter DTM y coordinate                                                                                                    | 8130682.343    |           |        |
| Enter DTM z coordinate                                                                                                    | 2921.6081      |           |        |
| Enter the rotation angle                                                                                                    | 40             |           |        |
| Created by: Collaroy Computing - ww                                                                                                    | w.collaroy.com |           |        |
| $\textcircled{\begin{tabular}{c} \hline \hline \hline \hline \hline \hline \hline \hline \hline \hline \hline \hline \hline \hline \hline \hline \hline \hline \hline$ |                | 🛛 🧹 Apply | Cancel |

# Creating 3D Models in Sketchup, Geo-referencing in SURPAC and export to Google Earth

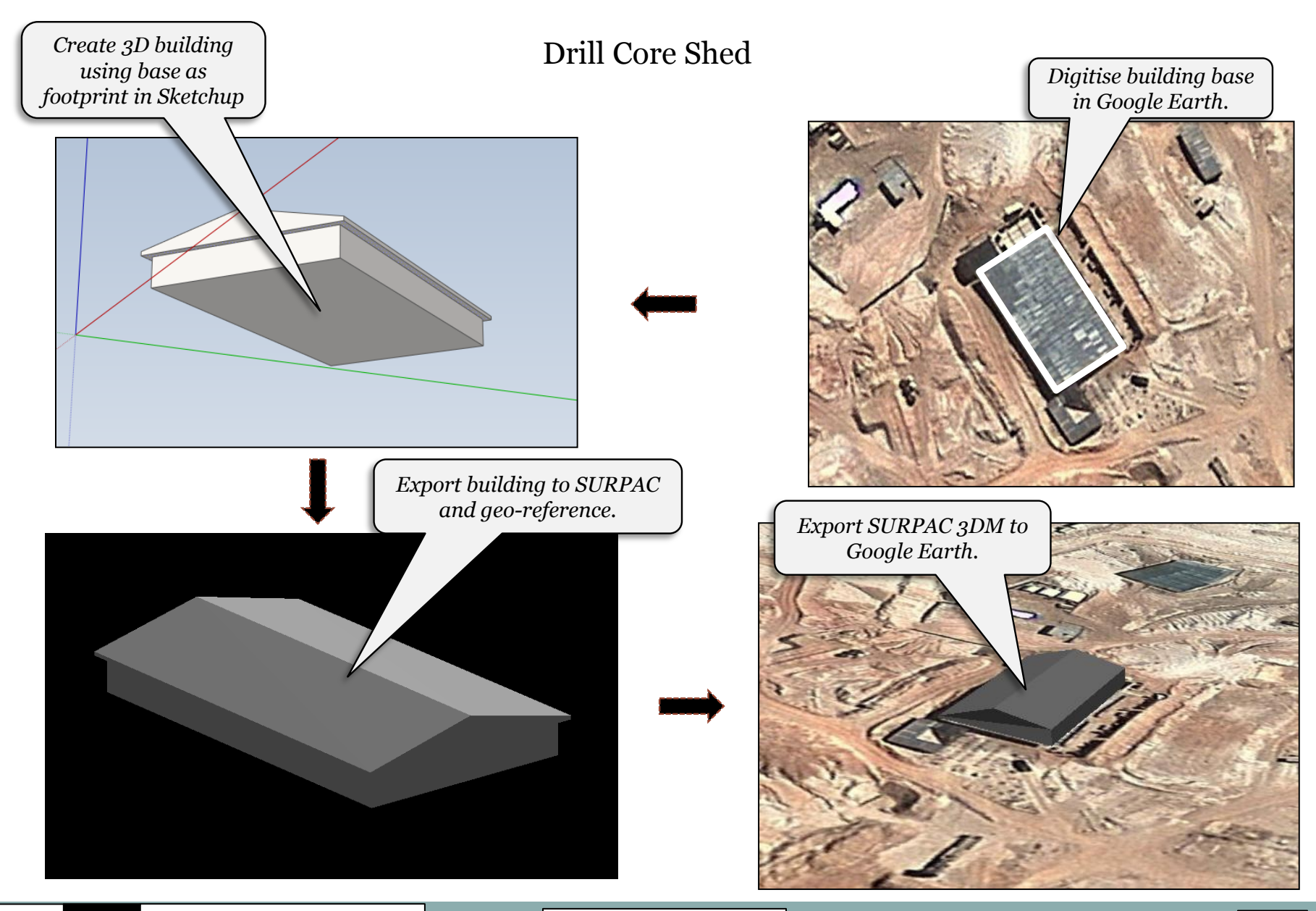

# Exporting 3D Models from Sketchup Warehouse for geo-referencing in SURPAC

Drill Rig

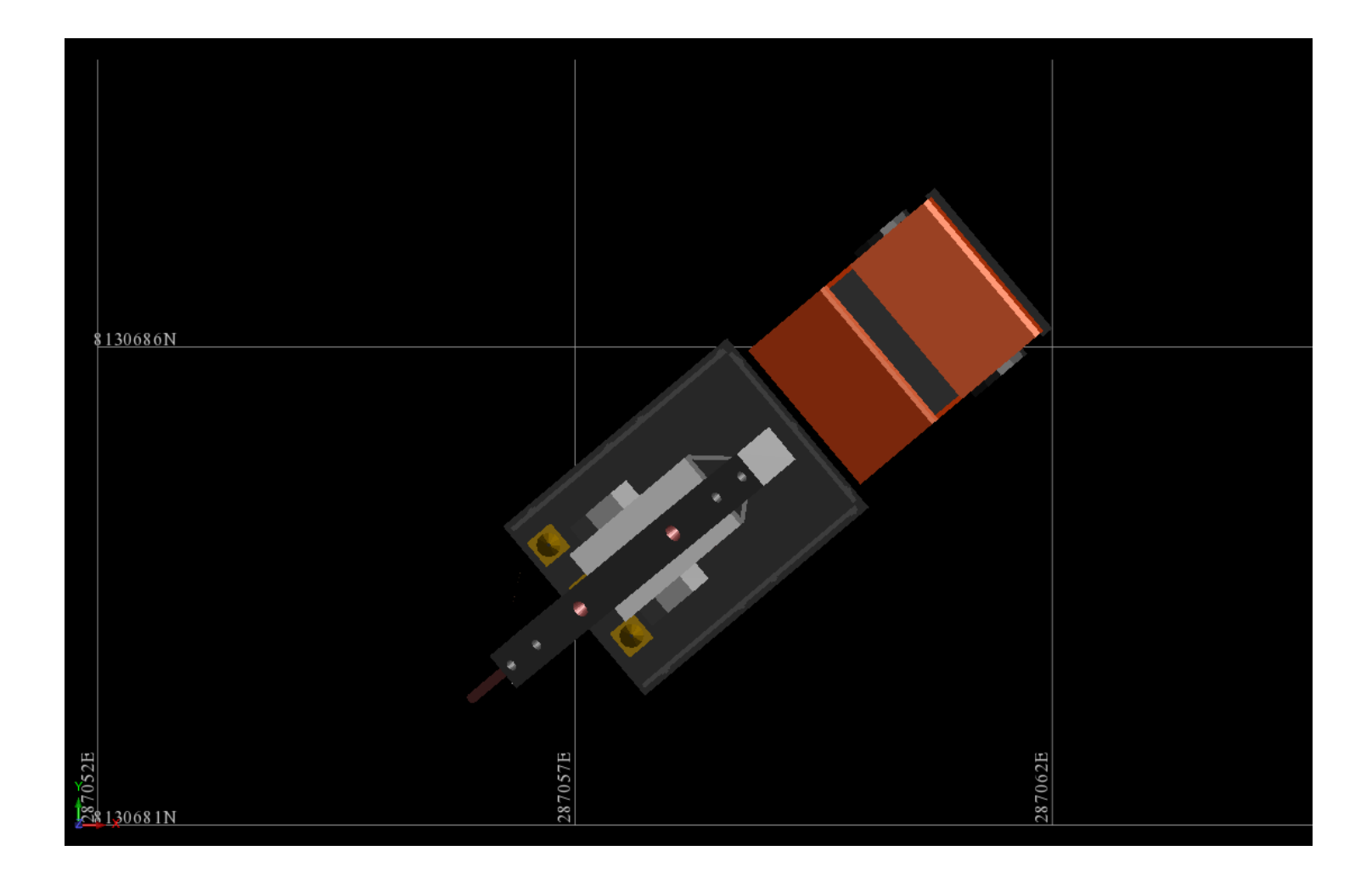

# Export 3D Model to Google Earth

Drill Rig

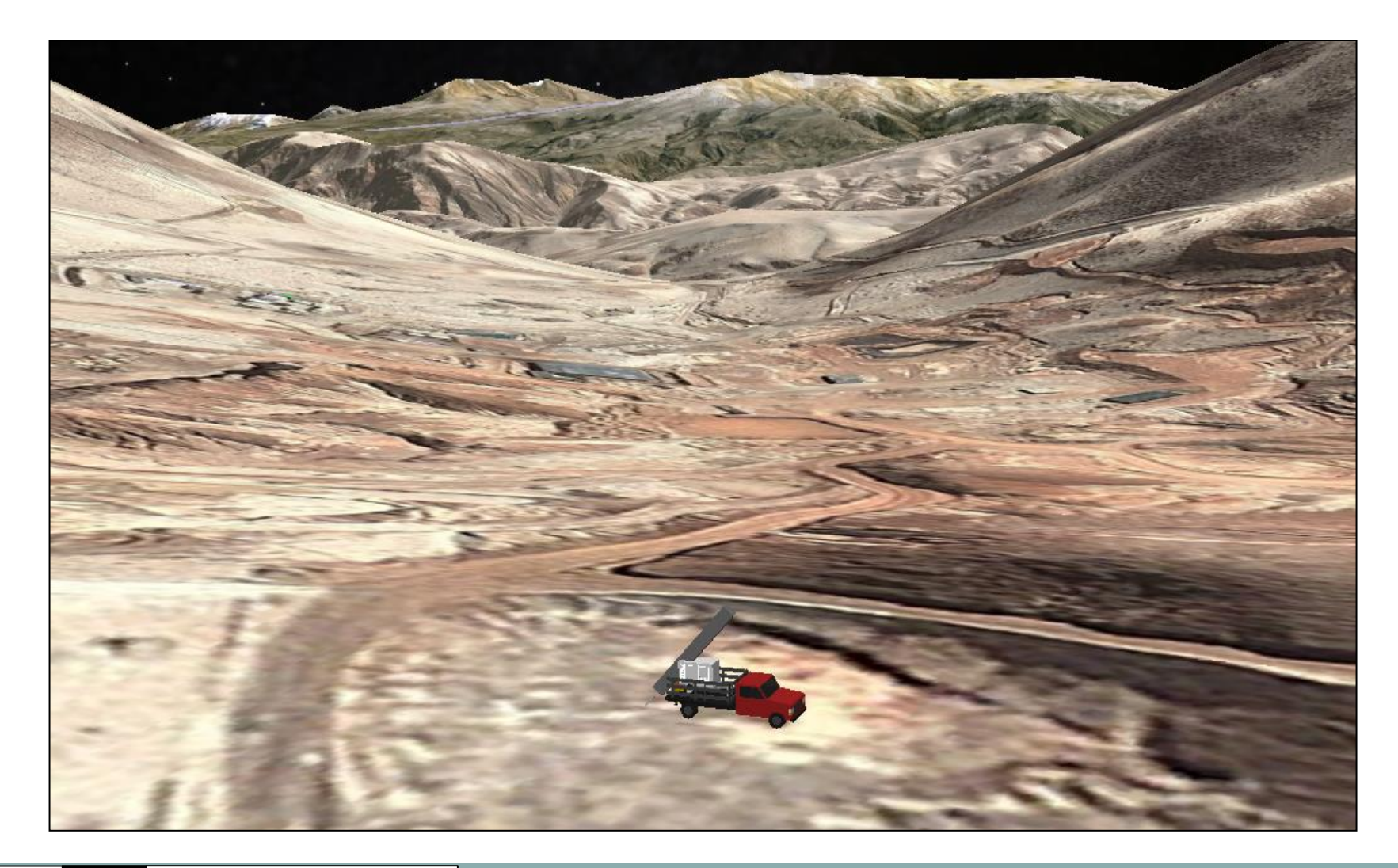